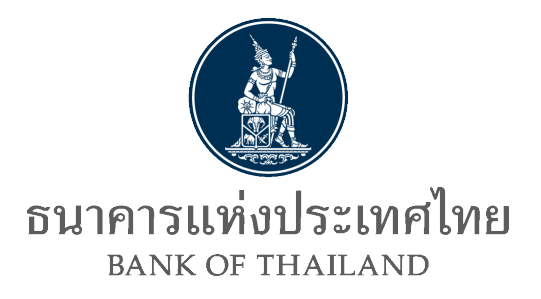

# คู่มือการใช้งาน บริการข้อมูลพันธบัตรทางอินเทอร์เน็ต

Version number : 3.0 Final as of : มีนาคม 2567 Author : ฝ่ายการชำระเงินและพันธบัตร ธนาคารแห่งประเทศไทย

| X | ธนาคารแท่งประเทศไทย |
|---|---------------------|
|---|---------------------|

### คู่มือการใช้งานบริการข้อมูลพันธบัตรทางอินเทอร์เน็ต

คู่มือการใช้งานบริการข้อมูลพันธบัตรทางอินเทอร์เน็ต ประกอบด้วยเนื้อหา 3 ส่วน คือ ส่วนที่ 1 การลงทะเบียนสมัครเพื่อขอใช้บริการข้อมูลพันธบัตรทางอินเทอร์เน็ต ส่วนที่ 2 การเข้าใช้บริการข้อมูลพันธบัตรทางอินเทอร์เน็ต ส่วนที่ 3 การจัดการ Account

### ส่วนที่ 1 การลงทะเบียนสมัครเพื่อขอใช้บริการข้อมูลพันธบัตรทางอินเทอร์เน็ต

คลิก Link <u>https://iservice.bot.or.th/</u> เพื่อเข้าสู่ระบบ โดยไปที่ "RG บริการข้อมูลพันธบัตรทาง
 อินเทอร์เน็ต" > คลิก "เพิ่ม / สมัครบริการ" > คลิก "สมัครใหม่"

| SECURE Sorms Account @                                                        | йайнио                                                              |                                                                                                | 🛧 เรียง 🏢 ตาราง 🏣 รายการ                                              |
|-------------------------------------------------------------------------------|---------------------------------------------------------------------|------------------------------------------------------------------------------------------------|-----------------------------------------------------------------------|
| RG<br>บริการข้อมูล<br>พันธบัตรทาง<br>อันเทอร์เน็ต                             | บริการ<br>ยื่นคำขออบุญาต<br>e-Application                           | บริการ<br>แจ้งความประสงค์เงิน<br>ลงทุนในต่างประเทศ                                             | BIBOR<br><sup>บริการ</sup><br>ส่งข้อมูล<br>อัตราดอกเบี้ย              |
| uhquu niu / ahrufars<br>ii gilo ii fauturnaire<br>0 ilagaunuri ii fauturnaire | ahguso aku z adreaters<br>a gia                                     | shujasau shu / alimatana<br># gila 🖀 declasaura<br>0 dequasereri                               | shu / advastors<br># gla<br>@ dayaaanad @ slastercales<br>@ dayaaanad |
| <sup>บริการ</sup><br>ส่งข้อมูลเพื่อการ<br>กำกับตรวจสอบ                        | บริการรับ-ส่งข้อมูล<br>DAP<br>(Data Acquisition and<br>Publication) | บริการ ยื่นคำขอมุณาต<br>ระบบคำขอมาตรการป้อง<br>ปราม                                            | บริการ <mark>ชื่นคำขออบุณาต</mark><br>ECARS-กม.ควบคุมฯ                |
| uhajcau silu / adirosfins<br># gla                                            | elbejssou elle / adressteres<br># éjda                              | uhajcuu uku / adiroutims<br># ddu                                                              | ehsjoou eku / almośnis<br>ał cjólo                                    |
| บริการ จัดการ<br>เรื่องร้องเรียน                                              | บริการส่งข้อมูล<br>Event Report                                     | บริการ ยิ่นคำขออบุณาต<br>ระบบาวเศนสาตรวจชนบุคกสม่อทำให้ธุรกรม<br>เพื่อบริการรัดการแบ่ตร (IMSD) |                                                                       |
| เข้าสู่ระเม                                                                   | abajoou aku / akouters                                              | sthejasso aliu / adirosteras                                                                   |                                                                       |

| เพิ่ม / สมัครบริการ ×                                                                                                    |
|----------------------------------------------------------------------------------------------------|
| สมัครใหม่                                                                                                    |
| เพิ่ม/ลด สิทธิ์                                                                                                    |
| เพิ่มบริการ                                                                                                    |
| สมัครใหม่<br>สมัครใหม่<br>หากท่านไม่คยใช้ บริการทางอิเล็กกรอนิกล์ของ ธปก.<br>(SecureNET) มาก่อน<br>ปริการทางอิเล็กกรอบิกล์ส์ (SecureNET)<br>คือ การกับสารทางอิเล็กกรอบิกล์อย่างสอดภัยของ ธปก. สำหรับ<br>ประชายแก้วไป และมิติบุคกล เช่น บริการ R6 Internet, e-Application,<br>BIBOR เป็นด้น ฯลฯ อ่านเพิ่มเต้น<br>เพิ่ม/aq สิทธิ์<br>หากมีบัญย์ SecureNET สำหรับบริการหนึ่งอยู่แล้วและต้องการเพิ่มสิทธิ์ |
| าทางบาลบ จะตามเล่าอา สาทางบริการทางบริกูแลงและตอบการเพิ่มสาย<br>การใช้งานให้บัญชีนั้น เช่น เพิ่มสิทธิ์ให้บัญชีนั้น เป็นผู้ดูแลบัญชีในองค์กร<br>เพิ่มปริการ                                                                                                    |
| เศกมีบัณซ์ SecureNET สำหรับบริการหนึ่งอยู่แล้ว และต้องการใช้บัณซ์<br>นั้น สำหรับบริการอื่นเพิ่ม เช่น ใช้บัญชีเดียวกันทั้ง บริการ e-Application<br>และ บริการแจ้งความประลงค์                                                                                                    |

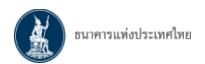

#### 2. คำแนะนำและข้อกำหนด

เลือกเมนู **คำแนะนำและข้อกำหนด** > **ขั้นตอนการลงทะเบียน** 

| หน้าแรก           | ลงทะเบียน           | จัดการสิทธิ์ใช้บริการ        | คำแนะนำและข้อกำหนด 🝷     |
|-------------------|---------------------|------------------------------|--------------------------|
|                   |                     |                              | ขั้นตอนการลงทะเบียน      |
|                   |                     | <i>¥</i>                     | ข้อกำหนดในการให้บริการ   |
|                   |                     | ขน                           | คู่มือ                   |
| ขั้นตอนที่ 1: กรอ | กข้อมูลผู้ใช้งาน กร | อกข้อมลของผ้ใช้งานผ่านหน้าจอ | ขอมลสวนบคคลเหครบถวนทกชอง |

ขั้นตอนที่ 2: ขอสิทธิ์เข้าใช้ระบบงาน เลือกระบบงานที่ต้องการใช้งานอย่างน้อย 1 ระบบงาน เลือกสิทธิการเป็นดัวแทนนิดิบุคคลและกรอกรายละเอียดของนิดิบุคคล (ถ้ามี) ขั้นตอนที่ 3: รายละเอียดเพิ่มเติมสำหรับบริการ ระบบงานพันธบัตร กรอกข้อมูลของผู้ใช้งานเพิ่มเติมสำหรับแต่ละระบบงาน รวมถึงรายละเอียดการเป็นดัวแทนนิดิบุคคล (ถ้ามี)

ข**ั้นตอนที่ 4: ตรวจสอบรายละเอียดคำขอใช้บริการ** ผู้ใช้งานตรวจสอบข้อมูลทั้งหมดอีกครั้ง ระบบจะแจ้งถึงการจัดส่งเอกสารต่างๆ ที่ระบบต้องการ

้ขั้<mark>นตอนที่ 5: ยืนยันการลงทะเบียน</mark> ผู้ใช้งานจะได้รับอีเมลตอบรับการลงทะเบียน ภายในอีเมลจะมีลิงก์เพื่อยืนยันตัวตนของผู้ใช้งานและนำผู้ใช้งานไปสู่ขั้นตอนการนำส่ง เอกสารต่อไป

้ขั้นตอนที่ 6: จัดเตรียมเอกสารประกอบคำขอใช้บริการ ผู้ใช้งานพิมพ์เอกสารพร้อมทั้งให้ผู้มีอำนาจลงนามเซ็นรับรอง จากนั้นส่งเอกสารดังกล่าวพร้อมทั้งเอกาสารที่จำเป็น อื่นๆ มายังธนาคารแห่งประเทศไทยเพื่อพิจารณาอนุมัติต่อไป

\*พร้อมรับรองสำเนาถูกต้อง ภายใน 10 วันทำการ โดยขอให้ระบุว่า "ใช้สำหรับลงทะเบียนใช้งานบริการทางอิเล็กทรอนิกส์ของธนาคารแห่งประเทศไทย (BOT SecureNET)"

\*ในกรณีที่มีการเปลี่ยนชื่อ-นามสกุล จะต้องแนบใบสำคัญการเปลี่ยนชื่อ-นามสกุลหรือเอกสาร ใบสำคัญต่างๆ เช่น ทะเบียนสมรส พร้อมรับรองสำเนาถูกต้องในเอกสารทุกฉบับ และกรณีเป็นบัตรประจำตัวประชาชนตลอดชีพ ต้องแนบสำเนาทะเบียนบ้านเพิ่มเดิม พร้อมรับรองสำเนาถูกต้อง

#### ท่านสามารถส่งเอกสารได้ 2 ช่องทางดังนี้

1. สแกนเอกสาร (PDF) พร้อมรับรองสำเนาถูกต้อง ส่ง ServiceD@bot.or.th

หรือ

 จัดเตรียมเอกสารข้างดัน พร้อมรับรองสำเนาถูกต้อง และ ส่งไปยังที่อยู่ ด้านล่างนี้ ทีมบริการเทคโนโลยีสารสนเทศ (งานบริการทางอินเทอร์เน็ต) ฝ่ายเทคโนโลยีสารสนเทศ ธนาคารแห่งประเทศไทย อาคาร 1 ชั้น 2 โชน 4 273 ถนนสามเสน แขวงวัดสามพระยา เขตพระนคร กรุงเทพฯ 10200

ทางธนาคารแห่งประเทศไทยจะดำเนินการพิจารณาคำขอดังกล่าวภายใน 5 วันทำการหลังจากได้รับเอกสารครบถ้วน

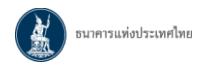

#### 3. ลงทะเบียน

#### เลือกเมนู **ลงทะเบียน**

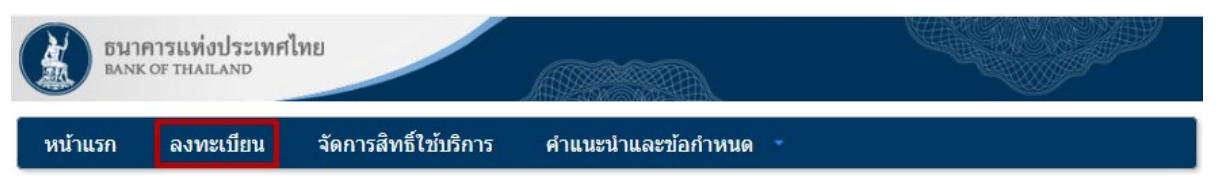

้อ่านเงื่อนไขการใช้บริการทางอิเล็กทรอนิกส์ของธนาคารแห่งประเทศไทย (BOT SecureNET)

> 1 ข้าพเจ้าขอยอมรับตามเงื่อนไขการใช้บริการข้างต้น > คลิก "ลงทะเบียนผู้ใช้งานใหม่"

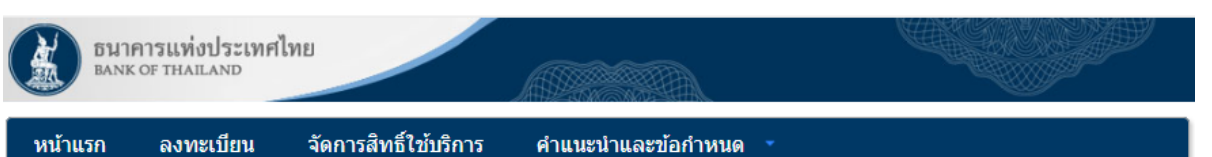

#### ลงทะเบียน > เงื่อนไขการใช้บริการทางอิเล็กทรอนิกส์

#### เงื่อนไขการใช้ บริการทางอิเล็กทรอนิกส์ของธนาคารแห่งประเทศไทย (BOT SecureNET)

- บริการทางอิเล็กทรอนิกส์ของธนาคารแห่งประเทศไทย เป็นการให้บริการแก่ผู้ใช้งานทั่วไป เพื่ออำนวยความสะดวกในการเข้าถึงข้อมูลและการใช้บริการจาก ธนาคารแห่งประเทศไทย รวมถึงข้อมูลและการให้บริการอื่น ๆ ที่ธนาคารแห่งประเทศไทยจะจัดให้มีขึ้นต่อไปในอนาคด
- 2. การกระทำใด ๆ ที่กระทำผ่านบริการทางอิเล็กทรอนิกส์ของธนาคารแห่งประเทศไทย หรือการนำข้อมูลใด ๆ ที่ได้จากบริการทางอิเล็กทรอนิกส์ของธนาคารแห่ง ประเทศไทย โดยใช้ชื่อผู้ใช้งาน (Username) และ รหัสผ่าน (Password) ของผู้ใช้บริการ ไม่ว่าการกระทำนั้นจะเกิดขึ้นโดยผู้ใช้บริการหรือบุคคลอื่นใด ผู้ใช้ บริการตกลงให้ถือว่า เป็นการกระทำที่ถูกต้องสมบูรณ์ของผู้ใช้บริการ และผู้ใช้บริการยินยอมรับผิดชอบในการกระทำดังกล่าวเสมือนว่าผู้ใช้บริการเป็นผู้กระทำ ด้วยตนเอง
- ผู้ใช้บริการตกลงว่าธนาคารแห่งประเทศไทยไม่ต้องรับผิดชอบในความเสียหายใด ๆ ที่เกิดขึ้นหรืออาจเกิดขึ้นกับผู้ใช้บริการ หรือบุคคลภายนอกจากการเข้าใช้ บริการทางอิเล็กทรอนิกส์ของธนาคารแห่งประเทศไทย ไม่ว่าโดยเหตุประการใด
- 4. ในกรณีที่ระบบคอมพิวเตอร์ของธนาคารแห่งประเทศไทยหรือระบบการติดต่อสื่อสารขัดข้องเป็นเหตุให้ผู้ใช้บริการไม่สามารถเข้าใช้บริการทางอิเล็กทรอนิกส์ของ ธนาคารแห่งประเทศไทยได้ ผู้ใช้บริการตกลงจะไม่ยกเอาเหตุขัดข้องดังกล่าว เป็นข้อเรียกร้องค่าทดแทนหรือค่าเสียหายใด ๆ จากธนาคารแห่งประเทศไทย
- 5. ในกรณีที่เกิดความเสียหายใด ๆ แก่ธนาคารแห่งประเทศไทยอันเนื่องมาจากการเข้าใช้บริการทางอิเล็กทรอนิกส์ของธนาคารแห่งประเทศไทยของผู้ใช้บริการ ผู้ ใช้บริการตกลงยินยอมรับผิดชอบชดใช้บรรดาค่าทดแทนและหรือค่าเสียหายต่าง ๆ ที่เกิดขึ้นหรืออาจเล็งเห็นได้ว่าอาจเกิดขึ้นต่อไปในอนาคตแก่ธนาคารแห่ง ประเทศไทยโดยสิ้นเชิงและปราศจากเงื่อนไขอื่นใดทั้งสิ้น
- ธนาคารแห่งประเทศไทยสงวนสิทธิที่จะแก้ไขเพิ่มเติมเงื่อนไขและข้อกำหนดในการให้บริการและ/ หรือยกเลิกการให้บริการทางอิเล็กทรอนิกส์ของธนาคารแห่ง ประเทศไทยแก่ผู้ใช้บริการเมื่อใดก็ได้ โดยธนาคารแห่งประเทศไทยไม่ต้องขึ้แจงเหตุผลให้กับผู้ใช้บริการทราบแต่อย่างใด
- 7. ผู้ใช้บริการตกลงและยินยอมที่จะปฏิบัติตามเงื่อนไขและข้อกำหนดสำหรับการเข้าใช้บริการทางอิเล็กทรอนิกส์ของธนาคารแห่งประเทศไทย ตามที่ได้กำหนดใน เอกสารนี้รวมถึงเงื่อนไขและข้อกำหนดอื่นใดที่จะจัดให้มีขึ้นในภายหน้า รวมถึงการปฏิบัติตามกฎหมายและกฎระเบียบต่าง ๆ ที่เกี่ยวข้องในการเข้าใช้บริการทาง อิเล็กทรอนิกส์ของธนาคารแห่งประเทศไทย
- บริการทางอิเล็กทรอนิกส์ของธนาคารแห่งประเทศไทย ด้วยตนเองได้ โดยผ่านระบบในหน้าเว็บไซต์การให้บริการทางอิเล็กทรอนิกส์ของธนาคารแห่ง ประเทศไทย ตามกระบวนการ ขั้นตอนและวิธีการตามที่กำหนดไว้ในหน้าเว็บไซต์
- เงื่อนไขและข้อกำหนดการให้บริการทางอิเล็กทรอนิกส์ของธนาคารแห่งประเทศไทยนี้ ให้ใช้บังคับและดีความตามกฎหมายไทย และให้ศาลไทย เป็นผู้มีอ่านาจ ในการพิจารณาข้อพิพาทที่เกิดขึ้นตามเงื่อนไขและข้อกำหนดการให้บริการทางอิเล็กทรอนิกส์ของธนาคารแห่งประเทศไทยนี้
- ธนาคารแห่งประเทศไทยสงวนสิทธิไม่ส่งคืนเอกสารประกอบคำขอใช้บริการ และจะดำเนินการทำลายเอกสารดังกล่าวกรณีที่ผู้สมัครไม่ได้รับการอนุมัติจาก ธนาคารแห่งประเทศไทย
- ผู้ใช้บริการดกลงและยินยอมให้ธนาคารแห่งประเทศไทยน่าข้อมูลบัตรประชาชนมาใช้เพื่อการพิสูจน์และยืนยันดัวตนสำหรับการใช้บริการทางอิเล็กทรอนิกส์ของ ธนาคารแห่งประเทศไทย

#### 🛛 ข้าพเจ้าขอยอมรับตามเงื่อนไขการใช้บริการข้างต้น

≻ ลงทะเบียนผู้ใช้งานใหม่

# 4. ขั้นตอนที่ 1 กรอกข้อมูลผู้ใช้งาน

กรอกชื่อผู้ใช้งาน (Username) > คลิก "**ตรวจสอบชื่อผู้ใช้งาน**" > กรอกข้อมูลอื่น ๆ > คลิก "**ดำเนินการ** ต่อ"

| ธนาคารแท่งประเทศไทย<br>BANK OF THAILAND                                                                                                    |                                                                                                    |    |
|----------------------------------------------------------------------------------------------------|----------------------------------------------------------------------------------------------------|----|
| ม้าแรก ลงทะเบียน จัด                                                                                                    | การสิทธิ์ไข้บริการ คำแนะนำและข้อกำหนด -                                                                                             |    |
| งทะเบียน > ขั้นตอนที่ 1 / 6 - กรอก                                                                                                    | ข้อมูลผู้ใช้งาน                                                                                                    |    |
| 💌 ข้อมูลผู้ใช้งาน                                                                                                    |                                                                                                    |    |
| ชื่อผู้ใช้งาน<br>(Username)                                                                                                    | *<br>Q ตรวจสอบชื่อผู้ใช้ง่าน                                                                                                    |    |
| รหัสผ่าน<br>(Password)<br>ยืนยันรหัสผ่าน<br>(Confirm Password)<br>ชื่อ - สกุล ภาษาอังกฤษ<br>(ไม่มีศานาหน้า)<br>ชื่อ - สกุล ภาษาไทย<br>(ไม่มีศานาหน้า) |                                                                                                    |    |
| เอกสารยืนยันตัวตน *                                                                                                    | <ul> <li>บัตรประจำด้วประชาชน</li> <li>หนังสือเดินทาง (Passport)</li> <li>ใบสำคัญประจำด้วดนต่างด้าว (Certificate of Alie)</li> </ul> | n) |
| เลขประจำตัวประชาชน                                                                                                    | *                                                                                                    |    |
| อีเมล                                                                                                    | *<br>เพื่อเป็นอีเมลที่ใช้ในแจ้งผลการขอโป <mark>น</mark> ริการ                                                                       |    |
| โทรศัพท์มือถือ                                                                                                    | *                                                                                                    |    |
| โทรศัพท์ที่ทำงาน                                                                                                    | *                                                                                                    |    |

> ดำเนินการต่อ

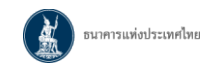

# 5. ขั้นตอนที่ 2 ขอสิทธิ์การใช้บริการ

เลือกกลุ่มบริการ : งานพันธบัตร > เลือกบริการที่ต้องการ : ระบบงานพันธบัตร (RG)

| BANK    | คารแห่งประเทศไ<br>of thailand | ไทย                                                          |                           |   |
|---------|-------------------------------|--------------------------------------------------------------|---------------------------|---|
| หน้าแรก | ลงทะเบียน                     | จัดการสิทธิ์ใช้บริการ                                        | คำแนะนำและข้อกำหนด 🔹      |   |
| ลงทะเบี | ยน > ขั้นดอนที่ 2             | / 6 - ขอสิทธิ์การใช้บริการ                                   |                           |   |
|         | กลุ่มบริการ                   | งานพันธบัตร                                                  | •                         |   |
|         | บริการที่ต้องการ              | ระบบงานพันธบัตร (RG)                                         |                           | T |
|         |                               | ระบบงานพันธบัตร (RG) <ul> <li>ดำเนินการเพื่อตนเอง</li> </ul> | ง 🔘 ดำเนินการแทนนิดิบุคคล |   |

5.1 กรณีเรียกดูข้อมูลพันธบัตรในนามของตนเอง

เลือก ดำเนินการเพื่อตนเอง > คลิก "**เพิ่มคำขอสิทธิ์การใช้บริการ**" > คลิก "**ดำเนินการต่อ**"

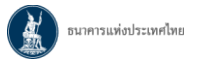

# 5.2 กรณีเรียกดูข้อมูลพันธบัตรในนามของตนเองและนิติบุคคล

| BANK O             | ารแท่งประเทศไม<br>of thailand    | 18                                                                            |                                           |                                  |
|--------------------|----------------------------------|-------------------------------------------------------------------------------|-------------------------------------------|----------------------------------|
| หน้าแรก            | ลงทะเบียน                        | จัดการสิทธิ์ใช้บริการ                                                         | ดำแนะนำและข้อกำหนด                        |                                  |
| ลงทะเบีย           | เน > ขั้นตอนที่ 2 /              | 6 - ขอสิทธิ์การใช้บริการ                                                      |                                           |                                  |
|                    | กลุ่มบริการ<br>บริการที่ต้องการ  | งานพันธบัตร<br>ระบบงานพันธบัตร (RG)<br><ul> <li>ดำเนินการเพื่อตนเอ</li> </ul> | <ul> <li>ดำเนินการแทนนิดิบุคคล</li> </ul> | <b>*</b>                         |
|                    | สิทธิ์การใช้บริการ               | 🕑 ทำธุรกรรมทุกประเภท                                                          | R                                         |                                  |
|                    | ä                                | < ย้อนกลับ +                                                                  | เพิ่มค่าขอสิทธิ์การใช้บริการ              | > ดำเนินการต่อ                   |
| ล้อก <b>ดำเนิน</b> | การเพื่อตนเฮ                     | ov > คลัก "เพิ่มคำ                                                            | ขอสิทธิการไข้บริการ'                      | ' (โดยยิ่งไม่คลักด้าเน้นการต่อ)  |
| BANK O             | ารแห่งประเทศไห<br>of thailand    | 18                                                                            |                                           |                                  |
| หน้าแรก            | ลงทะเบียน                        | จัดการสิทธิ์ใช้บริการ                                                         | คำแนะนำและข้อกำหนด                        |                                  |
| ลงทะเบีย           | น > ขั้นตอนที <mark>่</mark> 2 / | 6 - ขอสิทธิ์การใช้บริการ                                                      |                                           |                                  |
|                    | กลุ่มบริการ<br>บริการที่ต้องการ  | งานพันธบัตร<br>ระบบงานพันธบัตร (RG)                                           | •                                         | v                                |
|                    | สิทธิ์การใช้บริการ               | <ul> <li>ดำเนินการเพื่อตนเอ</li> <li>ทาธุรกรรมทุกประเภท</li> </ul>            | ง ดำเน็นการแทนนิติบุคคล                   |                                  |
| _                  |                                  | < ย้อนกลับ +                                                                  | เพิ่มคำขอสิทธิ์การใช้บริการ               | <ul> <li>ดำเนินการต่อ</li> </ul> |

เลือก "**ดำเนินการแทนนิติบุคคล**" > กรอกข้อมูลนิติบุคคล

- > 🗹 จัดการสิทธิ์แทนนิติบุคคล กรณีได้รับสิทธิ์เป็น Admin ของนิติบุคคล
- > ระบุบัญชีรับดอกเบี้ยที่ต้องการ
- > คลิก "เพิ่มคำขอสิทธิ์การใช้บริการ" > คลิก "ดำเนินการต่อ"

<u>หมายเหตุ</u> กรณีดำเนินการแทนแทนนิติบุคคลเพียงอย่างเดียว ไม่ต้องเลือกดำเนินการเพื่อตนเอง

| อนาศ<br>Bank | การแท่งประเทศไท<br>of thailand                | ทย                                                                                                    |                                                              |                                    |            |  |
|--------------|-----------------------------------------------|----------------------------------------------------------------------------------------------------|--------------------------------------------------------------|------------------------------------|------------|--|
| หน้าแรก      | ลงทะเบียน                                     | จัดการสิทธิ์ไข้บริการ                                                                                                    | คำแนะนำและ                                                   | ข้อกำหนด 🔹                         |            |  |
| ลงทะเบียน >  | <b>&gt; ขั้นตอนที่</b> 2 / 6 - เ              | ขอสิทธิ์การใช้บริการ                                                                                                    |                                                              |                                    |            |  |
|              | กลุ่มบริการ<br>บริการที่ต้องการ               | งานพันธบัตร<br>ระบบงานพันธบัตร (RG)<br>() ดำเนินการเพื่อตนเอ                                                                                                    | <ul> <li>ดำเนินการแท</li> </ul>                              | นนิดิบุคคล                         | ~          |  |
|              | เอกสารยืนยันนิดิบุ                            | คคล ◯ เลขที่ประจำตัวผู้<br>◉ เลขทะเบียนนิดิว                                                                                                    | <b>ข้อมูลนิดิบุค</b><br><sub>มุลคล</sub>                     | คล                                 |            |  |
|              | เลขทะเบียนนิดิบุ<br>Issuer Cou<br>ชื่อนิดิบุ  | ดคล THAILAND                                                                                                    | *                                                            | *<br>ใส่ขือเด็มตามหนังสือรับรองกาะ | รจดทะเบียน |  |
| រ័ល្ម។       | สิทธิ์การใช้บริการ<br>ชีรับดอกเบี้ยที่ด้องการ | <ul> <li>จัดการสิทธิ์แทนนิดิบุง</li> <li>การดาวน์โหลดหนังสี</li> <li>การดาวน์โหลดค่าของ</li> <li>การดาวน์โหลดค่าของ</li> <li>บัญชีรับดอกเบี้ยทั้งหว</li> <li>ระบุบัญชีรับดอกเบี้ย</li> </ul> | จคล<br>อรับรองการทักภาษี ณ<br>รับคืนดันเงินพันธบัตร<br>มด    | ที่จ่าย                            |            |  |
|              | วั<br>สิท <del>ย์</del>                       | ศาขอใช้บริการ -<br>นที่มีผลใช้งาน 29 กุมภาพั<br>ร์การใช้บริการ ทำธุรกรรม<br>(                                                                                                    | ระบบงานพันธบัตร<br>เันธ์ 2567<br>ทุกประเภท<br>— ลบศาขอใช้บริ | (RG) - บุคคลธรรมดา<br>การ          |            |  |
|              |                                               | < ย้อนกลับ +                                                                                                    | เพิ่มศาขอสิทธิ์การ                                           | รใช้บริการ > ตำเนิ                 | ันการต่อ   |  |

| X | ธนาคารแท่งประเทศไทย |  |
|---|---------------------|--|
|---|---------------------|--|

(

# 6. ขั้นตอนที่ 3 กรอกรายละเอียดเพิ่มเติมสำหรับบริการ ระบบงานพันธบัตร

กรณีดำเนินการเพื่อตนเอง ให้กรอกรายละเอียดผู้ใช้งาน

กรณีดำเนินการแทนนิติบุคคล ให้ระบุประเภทนิติบุคคลที่ต้องการ และกรอกรายละเอียดของ นิติบุคคล

> คลิก "**ดำเนินการต่อ"** 

| ico ouuduu                                                                                                   | Koose Bard                                                                                                    | 2 Marcan                                                                  | dour dour dour dour dour dour dour dour                                                                                                    | Moleskiikk                                  |                       |             |               |         |
|----------------------------------------------------------------------------------------------------|----------------------------------------------------------------------------------------------------|---------------------------------------------------------------------------|----------------------------------------------------------------------------------------------------|---------------------------------------------|-----------------------|-------------|---------------|---------|
| <u>เรก</u> ลงทะเบยน                                                                                          | จดการสทธ                                                                                                    | เซบรการ                                                                   | ศาแนะนำเ                                                                                                    | และขอกำหนด                                  | 9                     |             |               |         |
| ะเบียน > ขั้นตอนที่ 3 / 6 -                                                                                  | - รายละเอียดเพิ่                                                                                                    | มเติมสำหรับบริ                                                            | การ ระบบงา                                                                                                    | ແພັນຣບັດຣ                                   |                       |             |               |         |
|                                                                                                    |                                                                                                    |                                                                           |                                                                                                    |                                             |                       |             |               |         |
| 💌 บริการ ระบบงานพัน                                                                                          | ธบัตร (RG) - บุ                                                                                                    | คคล                                                                       |                                                                                                    |                                             |                       |             |               |         |
|                                                                                                    | ศานาหน้าชื่อ                                                                                                    | ⊖ นาย ⊖                                                                   | นาง 🔿 นางส                                                                                                    | สาว ⊚ อื่นๆ [                               |                       |             | *             |         |
| ชื่อ - สกุล                                                                                                  | (ภาษาไทย)                                                                                                    |                                                                           | nal                                                                                                    |                                             |                       |             |               |         |
| ชื่อ - สกุล (ภ                                                                                               | าษาอังกฤษ)                                                                                                    |                                                                           | nal                                                                                                    |                                             |                       |             |               |         |
| เอกสา                                                                                                    | ารยืนยันด้วดน                                                                                                    | บัตรประจำ                                                                 | าตัวประชาชน                                                                                                    | 0 อึนๆ                                      |                       |             | ]             |         |
|                                                                                                    | อีเมล                                                                                                    |                                                                           |                                                                                                    |                                             |                       |             |               |         |
|                                                                                                    | โทรศัพท์บ้าน                                                                                                    |                                                                           |                                                                                                    |                                             |                       |             |               |         |
| โเ                                                                                                    | ทรศัพท์มือถือ                                                                                                    | (                                                                         |                                                                                                    |                                             |                       |             |               |         |
| <ul> <li>บริการ ระบบงานฟัน<br/>ข้อมูลนิติบุคคล<br/>ประ</li> </ul>                                            | เภทนิดีบุคคล                                                                                                    | มมุพผส-АВС<br>⊖ บริษัท<br>⊖ สหกร                                          | เ/ห้างหุ้นส่ว<br>ณ์ ⊖ วัด ⊖                                                                                                    | น ⊖ มหาวิทย<br>สถาบันการเงิ                 | มาลัย / โรง<br>น      | เรียน () :  | มูลนิธิ/สมา   | เคม     |
| <ul> <li>บริการ ระบบงานฟัน</li> <li>ข้อมูลนิติบุคคล<br/>ประ</li> </ul>                                       | เภทนิดิบุคคล                                                                                                    | ุ่⊖ บริษัท<br>⊖ บริษัท<br>⊖ สหกร<br>⊛ อื่นๆ (                             | i/ห้างหุ้นส่ว<br>ณ์ ⊖วัด ⊖                                                                                                    | น ) มหาวิทย<br>สถาบันการเงิ<br>ู่           | มาลัย / โรง<br>น<br>* | เรียน () :  | มูลนิธิ/สมา   | เคม     |
| <ul> <li>บริการ ระบบงานพัน</li> <li>ข้อมูลนิติบุคคล<br/>ประ</li> <li>ผู้มีอำนาจกระทำเ</li> </ul>             | เภทบิดิบุคคล<br>แทนนิติบุคคล                                                                                                    | ุ่⊖ บริษัท<br>⊖ บริษัท<br>⊖ สหกร<br>⊛ อื่นๆ (                             | ı / ห้างหุ้นส่ว<br>ณ์ ⊖ วัด ⊖                                                                                                    | น ⊖ มหาวิทย<br>สถาบันการเงื<br>ู            | มาลัย / โรง<br>น<br>* | เรียน 🔿 🗄   | มูลนิธิ/สมา   | เคม     |
| <ul> <li>บริการ ระบบงานพัน</li> <li>ข้อมูลนิติบุคคล<br/>ประ</li> <li>ผู้มีอำนาจกระทำเ</li> </ul>             | เภทนิดิบุคคล<br>แทนนิดิบุคคล<br>1. ชื่อ - สกุล                                                                                                    | ุ่ บริษัท<br>⊖ บริษัท<br>⊖ สหกร<br>⊛ อื่นๆ (                              | ı / ห้างหุ้นส่ว<br>ณ์ ⊖ วัด ⊖                                                                                                    | น ) มหาวิทย<br>สถาบันการเงื<br>             | มาลัย / โรง<br>น<br>* | เรียน () :  | มูลนิธิ/สมา   | เคม     |
| <ul> <li>บริการ ระบบงานพัน</li> <li>ข้อมูลนิดิบุคคล<br/>ประ</li> <li>ผู้มีอำนาจกระทำเ</li> </ul>             | เภทบิดิบุคคล<br>แทนนิดิบุคคล<br>1. ชื่อ - สกุล<br>ตำแหน่ง                                                                                         | <ul> <li>บริษัท</li> <li>มริษัท</li> <li>สหกร</li> <li>อื่นๆ (</li> </ul> | า / ห้างหุ้นส่ว<br>ณ์ ⊖ วัต ⊖                                                                                                    | น ) มหาวิทย<br>สถาบันการเงิ<br>*<br>*       | บาลัย / โรง<br>น<br>∗ | เรียน () :  | มูลนิธิ/สมา   | เคม     |
| <ul> <li>บริการ ระบบงานพัน</li> <li>ข้อมูลนิติบุคคล<br/>ประ</li> <li>ผู้มีอำนาจกระทำเ</li> </ul>             | เภทบิดิบุคคล<br>แทนนิดิบุคคล<br>1. ชื่อ - สกุล<br>ตำแหน่ง<br>2. ชื่อ - สกุล                                                                       | <ul> <li>บริษัท</li> <li>จริษัท</li> <li>สหกร</li> <li>อื่นๆ (</li> </ul> | ı / ห้างหุ้นส่ว<br>ณ์ ◯ วัต ◯<br>                                                                                                    | น ) มหาวิทย<br>สถาบันการเงื<br>°<br>**<br>* | มาลัย / โรง<br>น<br>* | เรียน () :  | มูลนิธิ/สมา   | เคม     |
| <ul> <li>บริการ ระบบงานพัน</li> <li>ข้อมูลนิติบุคคล<br/>ประ</li> <li>ผู้มีอำนาจกระทำเ</li> </ul>             | เภทบิดิบุคคล<br>แทนนิดิบุคคล<br>1. ชื่อ - สกุล<br>ตำแหน่ง<br>2. ชื่อ - สกุล<br>ตำแหน่ง                                                            | <ul> <li>มริษัท</li> <li>มริษัท</li> <li>สหกร</li> <li>อื่นๆ (</li> </ul> | า / ห้างหุ้นส่ว<br>ณ์ ⊖ วัด ⊖                                                                                                    | น ◯ มหาวิทย<br>สถาบันการเงิ<br>*<br>*       | าาลัย / โรง<br>น<br>* | เรียน () :: | มูลนิธิ/สมา   | เคม     |
| <ul> <li>บริการ ระบบงานพัน</li> <li>ข้อมูลนิติบุคคล<br/>ประ</li> <li>ผู้มีอำนาจกระทำเ</li> </ul>             | เภทบิดิบุคคล<br>แทนนิติบุคคล<br>1. ชื่อ - สกุล<br>ตำแหน่ง<br>2. ชื่อ - สกุล<br>ตำแหน่ง                                                            | <ul> <li>บริษัท</li> <li>สหกร</li> <li>อื่นๆ (</li> </ul>                 | ı / ห้างหุ้นส่ว<br>ณ์ ◯ วัต ◯<br>                                                                                                    | น ) มหาวิทย<br>สถาบันการเงื<br>*<br>*       | มาลัย / โรง<br>น<br>* | เรียน () :  | มูลนิธิ/สมา   | เคม     |
| <ul> <li>บริการ ระบบงานพัน</li> <li>ข้อมูลนิติบุคคล<br/>ประ</li> <li>ผู้มีอำนาจกระทำเ</li> </ul>             | เภทบิดิบุคคล<br>แทนนิดิบุคคล<br>1. ชื่อ - สกุล<br>ตำแหน่ง<br>2. ชื่อ - สกุล<br>ตำแหน่ง<br>3. ชื่อ - สกุล                                          | <ul> <li>บริษัท</li> <li>สหกร</li> <li>อื่นๆ (</li> </ul>                 | <ul> <li>1 / ห้างหุ้นส่ว</li> <li>ณ์ ○ วัด ○</li> <li></li> <li></li> <li></li> </ul>                                                                                                    | น ) มหาวิทย<br>สถาบันการเงื<br>"*<br>*      | มาลัย / โรง<br>น<br>* | เรียน () :  | มูลนิธิ / สมา | เคม     |
| <ul> <li>บริการ ระบบงานพัน</li> <li>ข้อมูลนิติบุคคล<br/>ประ</li> <li>ผู้มีอำนาจกระทำเ</li> </ul>             | เภทนิดิบุคคล<br>แทนนิดิบุคคล<br>1. ชื่อ - สกุล<br>ตำแหน่ง<br>2. ชื่อ - สกุล<br>ตำแหน่ง<br>3. ชื่อ - สกุล<br>ตำแหน่ง                               | <ul> <li>มริษัท</li> <li>มริษัท</li> <li>สหกร</li> <li>อื่นๆ (</li> </ul> | ı / ห้างหุ้นส่ว<br>ณ์ ○ วัด ○                                                                                                    | น ) มหาวิทย<br>สถาบันการเงิ<br>             | มาลัย / โรง<br>น<br>∗ | เรียน () :  | มูลนิธิ/สมา   | เคม     |
| <ul> <li>บริการ ระบบงานพัน</li> <li>ข้อมูลนิติบุคคล<br/>ประ</li> <li>ผู้มีอำนาจกระทำเ</li> <li>ร้</li> </ul> | เภทบิดิบุคคล<br>แทนนิดิบุคคล<br>1. ชื่อ - สกุล<br>ดำแหน่ง<br>2. ชื่อ - สกุล<br>ดำแหน่ง<br>3. ชื่อ - สกุล<br>ดำแหน่ง<br>นลหลักทรัพย์<br>Custodian) | <ul> <li>บริษัท</li> <li>สหกร</li> <li>อื่นๆ (</li> </ul>                 | <ul> <li>1 / ห้างหุ้นส่ว</li> <li>ณ์ ○ วัด ○</li> <li></li> <li></li></ul> | น ) มหาวิทย<br>สถาบันการเงื<br>"<br>*<br>*  | มาลัย / โรง<br>น<br>* | เรียน () :  | มูลนิธิ / สมา | іяม<br> |

| X | ธนาคารแท่งประเทศไทย |
|---|---------------------|
|---|---------------------|

### 7. ขั้นตอนที่ 4 ตรวจสอบรายละเอียดคำขอใช้บริการ

- กรณีไม่ถูกต้อง > คลิก "**ย้อนกลับ" >** แก้ไขข้อความในขั้นตอนที่ 3

| รก ต         | ลงทะเบียน จัดการส <b>ิ</b>                                                                                                    | <b>ทธิ์ใช้บริการ</b>                                                          | ศำแนะนำและข้อกำหนด                                                               |         |
|--------------|----------------------------------------------------------------------------------------------------|-------------------------------------------------------------------------------|----------------------------------------------------------------------------------|---------|
| เบียน > ขั้น | เตอนที่ 4 / 6 - ตรวจสอบร                                                                                                    | ายละเอียดคำขอ                                                                 | ใช้บริการ                                                                        |         |
|              |                                                                                                    |                                                                               | คำขอใช้บริการ                                                                    |         |
|              | ชื่อผู้ใช้งา                                                                                                    | u bondtester                                                                  | r                                                                                |         |
|              | ชื่อ - สก<br>หมายเลขบัตรประชาข                                                                                                    | ล บอนด์ผู้ทดง<br>BOND TES<br>ณ 121103301                                      | สอบ<br>TER<br>0111                                                               |         |
|              | อีเง<br>หมายเลขโทรศัพท์มือย่<br>หมายเลขโทรศัพท์ที่ทำง                                                                                 | ต bondtester<br>10 0899999999<br>14 022202222                                 | @abc.com<br>9                                                                    |         |
|              | Ŕ                                                                                                    | าขอใช้บริการ - ร                                                              | ะบบงานพันธบัตร (RG) - บุคคลธรรมดา                                                |         |
|              | วันที่มีผลใช้งา<br>สิทธิ์การใช้บริก                                                                                                   | น 29 กุมภาพัน<br>เร ทำธุรกรรมทุ                                               | ธ์ 2567<br>กประเภท                                                               |         |
| Ĭ            | คำขอใช้บ                                                                                                    | ริการ - ระบบงาน                                                               | พันธบัตร (RG) - รับมอบอำนาจท่าแทนนิต์                                            | กับุคคล |
|              | ประเภทนิดิบุคร<br>เลขทะเบ็นนนิดิบุคร<br>ประเทศผู้ออกเอกส<br>ชื่อ ผู้มอบฮ่าน<br>ผู้มีอำนาจดำเนินการแร<br>ผู้พีทักษ์กรัทรัพย์ (Custodia | ล มูลนิธิ<br>เล ABC123<br>าร THAILAND<br>เจ ABC FOUNI<br>เน นายสมหวัง '<br>ก) | DATION<br>ทดสอบกุล (ฝาแหน่ง Director)                                            |         |
|              | ผู้รับมอบอำนา<br>ชื่อ - สะ<br>บัตรประจำตัวประชาช                                                                                      | าล<br>เล นางสาวบอ<br>ใน 121103301                                             | นด์ ผู้ทดสอบ<br>10111                                                            |         |
|              | วันที่มีผลใช้งา<br>สิทธิ์การใช้บริก                                                                                                   | น 29 กุมภาพัน<br>เร การดาวน์โหล<br>การดาวน์โหล                                | เรื่ 2567<br>ลดหนังสือรับรองการพักภาษี ณ ที่จ่าย<br>ลดค่าขอรับคืนตันเงินพันธบัตร |         |
|              | บัญชีรับดอกเบื่                                                                                                    | ีย บัญชีรับดอก                                                                | เบียทั้งหมด                                                                      |         |
|              | 🖉 வ்                                                                                                    | พเจ้าขอรับรองว่าข้อ                                                           | อความข้างต้นเป็นจริงทุกประการ                                                    |         |

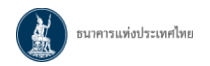

### 8. ขั้นตอนที่ 5 ยืนยันการลงทะเบียน

ระบบจะส่งข้อความไปยังอีเมลของผู้สมัคร > คลิก "**ดำเนินการต่อ**"

| IPP - |                                 |                                        |                                             | ารแห่งประเทศไทย<br>DF THAILAND                                     | BANK             |
|-------|---------------------------------|----------------------------------------|---------------------------------------------|--------------------------------------------------------------------|------------------|
|       |                                 | ศาแนะนำและข้อกำหนด                     | สิทธิ์ใช้บริการ                             | ลงทะเบียน จัดการ                                                   | หน้าแรก          |
|       |                                 |                                        | ลงทะเบียน                                   | ขั้นตอนที่ 5 / 6 - ยืนยันกา                                        | ลงทะเบียน >      |
|       |                                 |                                        | เรียบร้อยแล้ว                               | างระบบได้รับคำขอหมายเลข 1                                          | ขณะนี้           |
|       |                                 | อยืนยันการลงทะเบียน                    | i@abc.com) เพื่                             | รวจสอบอีเมลของท่าน (                                               | กรุณาต           |
|       | วร์โทรศัพท์ หมายเลข 0 2283 5666 | ที่ธนาคารแห่งประเทศไทยผ่านทาง เ        | กรุณาติดต่อเจ้าหน้าท่                       | iานไม่ได้รับอีเมลเพื่อยืนยันศ <b>า</b> ข                           | ถ้าหาก           |
|       |                                 | ศไทย                                   | ส่งธนาคารแห่งประเท                          | เถ้ดไปกรุณาจัดเตรียมเอกสารเพื่                                     | ในสำดั           |
|       | เร้โทรศัพท์ หมายเลข 0 2283 5666 | ว้ธนาคารแห่งประเทศไทยผ่านทาง เ<br>ศไทย | กรุณาติดต่อเจ้าหน้าท์<br>ส่งธนาคารแห่งประเท | ท่านไม่ได้รับอึเมลเพื่อยืนยันคำข<br>เถ้ดไปกรุณาจัดเตริยมเอกสารเพื่ | ถ้าหาก<br>ในสำดั |

9. เปิดอีเมลจาก "บริการทางอินเทอร์เน็ตของธนาคารแห่งประเทศไทย (BOT SecureNet)

[DoNotReply@bot.or.th]" และคลิก Link เพื่อยืนยันการสมัคร

| รมาการแห่งประเทศไทย<br>มหาร or TIMALAND                                                                                                    |
|----------------------------------------------------------------------------------------------------|
| เรียน คุณ พดสอบ พดสอบ                                                                                                    |
| ธนาควนห่งประเทศไทยขอขอบคณสำหรับการสมัครใช้ บริการทางอิเล็กพรอมิกส์ของธนาคารแห่งประเทศไทย (BOT SecureNET) เพื่อให้ธนาคารแห่งประเทศไทยสามารถอนมีดีคำขอใช้บริการของท่านได้อย่างถูกต่องรวดเว็ว โปรดต่าเนินการ ดัง                                                                                                    |
| 1. ซึนอันการขอไข้มริการและอึเมลงที่ท่านใช้ โดยการไปตาม <mark>link</mark> นี้                                                                                                    |
| 2. ส่งเอกสารประกอบการขอไข้บริการมาติงขนาคารแห่งประเทศใหยภายใน <b>02 เมนายน 2559</b> กรณีธนาคารแห่งประเทศไทยไม่ได้รับเอกสารในระยะเวลาที่กำหนด จะดำเนินการยกเล็กค่าขอไข้บริการ                                                                                                    |
| หากท่านมีข่อสงสัยประการใด โปรดติลต่อ                                                                                                    |
| ทีมบริการเทคโนโลธีสารสนเทศ<br>ฝายเทคโนโลสีสารสนเทศ<br>ธาการแห่งโรงเศกันอาคาร 1 ชั้น 2 โซน 4<br>273 ถนแสงแนน แรงรัดสามพระยา<br>เรียพระยุเลก ระทงพาร 10200<br>โพร: 2245 3560 ป<br>สีมสะ: <u>ServiceOsBolot.or.th</u>                                                                                                    |
| ขอแสดงความนับถือ                                                                                                    |
| ธนาคารแห่งประเทศไทย                                                                                                    |
| <u>มมายเหต</u> ธนาคารแห่งประเทศไทยไม่มีนโยบายในการสอบถามข่อมูลล่วนตัว เช่น หมายเลขบัญชี หมายเลขบัตรเครดิต Username Password หรือ Pin ใด ๆ ของท่านผ่านทาง อึเมลหรือหางโหรดัพท์ หากท่านได้รับอึเมลหรือโหรดัพท์สอบถามข่อมูล<br>ดังกล่าว กุณาอย่าดอบกลับ หรือให้อิอมุลโด ๆ และกรุณาแจ้งขยาดารแห้งประเทศไทย ซึ่งไป และการแห้งไป และการแห้งไป และก<br>กัดต่านอน และความชื่อเลื่อน ๆ ในกระเวลินและหว้าไหต่อื่น |

| X | ธนาคารแท่งประเทศไทย |
|---|---------------------|
|---|---------------------|

### 10. ขั้นตอนที่ 6 จัดเตรียมเอกสารประกอบคำขอใช้บริการ

ดาวน์โหลดเอกสารจากบริการ ตามตัวอักษรสีฟ้าในภาพ กรอกข้อมูล/ลงลายมือชื่อ และจัดเตรียมเอกสาร ประกอบอื่น > ส่งเอกสารให้ ธปท. ได้ 2 ช่องทาง ดังนี้

- 1. สแกนเอกสาร (PDF) พร้อมรับรองสำเนาถูกต้อง ส่ง <u>ServiceD@bot.or.th</u>
- 2. ส่งเอกสารทางไปรษณีย์ลงทะเบียนไปยัง

ทีมบริการเทคโนโลยีสารสนเทศ (งานบริการทางอินเทอร์เน็ต)

ฝ่ายเทคโนโลยีสารสนเทศ

ธนาคารแห่งประเทศไทย อาคาร 1 ชั้น 2 โซน 4

273 ถนนสามเสน แขวงวัดสามพระยา

เขตพระนคร กรุงเทพฯ 10200

 จัดเตรียมเอกสารข้างตัน พร้อมรับรองสำเนาถูกต้อง และ ส่งไปยังที่อยู่ ด้านล่างนี้ ทัมบริการเทคโนโลยีสารสนเทศ (งานบริการทางอินเทอร์เน็ต)

ทางธนาคารแห่งประเทศไทยจะดำเนินการพิจารณาคำขอดังกล่าวภายใน 5 วันทำการหลังจากได้รับเอกสารครบถ้วน ถ้าหากท่านยังไม่ได้ ยืนยันการลงทะเบียน กรุณาตรวจสอบ อีเมล ที่ใช้ในการลงทะเบียน ในกรณีที่ท่านไม่ได้รับอีเมล กรุณาติดต่อเจ้าหน้าที่ธนาคารแห่งประเทศไทยได้ทาง 02-283-5666 หรือ ที่อยู่ข้างต้น

ธนาดารแห่งประเทศไทย อาดาร 1 ชั้น 2 โชน 4 273 ถนนสามเสน แขวงวัดสามพระยา เขตพระนดร กรุงเทพฯ 10200

ฝ่ายเทคโนโลยีสารสนเทศ

| แรก เ                     | ลงทะเบียน จัดการสิทธิ์ใช้บริการ ศาแนะนำและข้อกำหนด -                                                                           |
|---------------------------|----------------------------------------------------------------------------------------------------|
| ะเบียน > ขั้              | นตอนที่ 6 / 6 - จัดเตรียมเอกสารประกอบคำขอใช้บริการ                                                                             |
| สารประกล                  | บคำขอใช้บริการเลขที่ 16 (ท่านสามารถดาวน์โหลดเอกสารประกอบคำขอใช้บริการ ตาม Link ด้านล่าง                                        |
| อกสารสำหรับ               | มการ ลงทะเบียน บริการทางอิเล็กทรอนิกส์ของธนาคารแห่งประเทศไทย (BOT SecureNet)                                                   |
| • สำเน                    | เาบัตรประจำตัวประชาชน หรือหนังสือเดินทาง หรือใบต่างด้าว ของผู้ลงทะเบียน (ลงลายมือชื่อรับรองสำเนาถูกต้อง)                       |
| • สำเน                    | มา เอกสารการจดทะเบียน (หนังสือรับรองการจดทะเบียนนิติบุคคล โดย กรมพัฒนาธุรกิจการค้า กระทรวงพาณิชย์)                             |
| ส่าห                      | รับ ABC                                                                                                    |
| (ลงส                      | งายมือชื่อรับรองสำเนาถูกต้อง โดยผู้มีอำนาจกระทำการแทน)                                                                         |
|                           |                                                                                                    |
| อกสารสำหรับ<br>กรณีสมัครใ | มการขอสิทธิ์ ระบบงานพันธบัตร (RG)<br>เช่บริการเพื่อตนเอง                                                                       |
| • ใบส                     | มัครขอใช้บริการข้อมูลพันธบัตรทางอิเล็กทรอนิกส์สำหรับบุคคลธรรมดา                                                                |
| • สำเห                    | เาบัตรประสำดัวประชาชน หรือหนังสือเดินทาง หรือใบต่างด้าว ของ ผู้ถือกรรมสิทธิ์ หรือ ผู้ปกครอง หรือ ผู้จัดการ ที่ระบุบนใบพันธบัตร |
| (ลงส                      | งายมือชื่อรับรองสำเนาถูกต้อง)                                                                                                  |
| กรณี กระทำ                | การแทนนิติบุคคล                                                                                                    |
| • ใบส                     | มัครขอใช้บริการข้อมูลพันธบัตรทางอิเล็กทรอนิกส์สำหรับนิติบุคคล (ABC) )                                                          |
| • หนัง                    | สือมอบอำนาจของแต่ละนิติบุคคลที่ถูกขอกระทำการแทน (โดยมีผู้มีอำนาจลงนามตามเอกสารรับรองเพื่อใช้บริการพันธบัตร)                    |
| • สำเน                    | เาบัตรประจำตัวประชาชน หนังสือเดินทาง หรือใบต่างด้าว ของ ผู้มีอำนาจลงนามแต่งตั้งผู้รับมอบอำนาจของแต่ละนิติบุคคล                 |
| (ลงส                      | งายมือชื่อรับรองสำเนาถูกต้อง)                                                                                                  |
| <ul> <li>หนัง</li> </ul>  | สือรับรองการจดทะเบียนนิติบุคคลจากนายทะเบียนของกระทรวงพาณิชย์ที่มี อายุการรับรองไม่เกิน 1 เดือน                                 |
| หรือ                      | หนังสือจัดตั้งนิติบุคคล ที่ระบุผู้มีอ่านาจกระทำการแทนนิติบุคคล                                                                 |
| หรือ                      | หนังสืออื่น เช่น ข้อบังคับ เป็นต้น                                                                                             |
| ของ                       | แต่ละนิดิบุคคลที่มอบอำนาจกระทำการแทน                                                                                           |

#### 11. การแจ้งผลการส่งคำขอลงทะเบียน

11.1 ธปท.จะส่งอีเมลจาก "บริการทางอิเล็กทรอนิกส์ของธนาคารแห่งประเทศไทย (BOT SecureNET) [DoNotReply@bot.or.th]" แจ้งผู้สมัครเมื่อได้รับเอกสาร

11.2 ธปท.จะพิจารณาคำขอฯ และส่งอีเมลแจ้งผลการอนุมัติหรือขอเอกสารเพิ่มภายใน 5 วันทำ การหลังจากได้รับเอกสารครบถ้วน

ตัวอย่างอีเมล

| essage   ATT00001.bin (15 KB)                                                                                                    |                             |                       |                                                                                             |                                       |          |
|----------------------------------------------------------------------------------------------------|-----------------------------|-----------------------|---------------------------------------------------------------------------------------------|---------------------------------------|----------|
| Bมาคารแท่งประเทศไทย<br>BANK OF THAILAND                                                                                                    |                             |                       |                                                                                             |                                       |          |
| นคุณ ด้น                                                                                                    |                             |                       |                                                                                             |                                       |          |
| ธนาคารแห่งประเทศไทยขอขอบคุณ<br>เด้งนี้                                                                                                    | สำหรับการสมัครไข่ บริการทา  | เงอิเล็กทรอนิกส์ของธา | มาคารแห่งประเทศไทย (BOT SecureNET) ตามค่าขอไข้บริการเลขที่ <u>3233</u> ธนาคารแห่งประเทศไทยข | อเรียนให้ท่านทราบสถานะการดำเนินการตาม | มคำขอของ |
| ນຄົນ ນໂຕງຮ                                                                                                    | ประเภทต่าวอ                 | ส่าฒันการเพื่อ        | รายละเอียดคำขอ                                                                              | #01542                                | สมายเหตุ |
| 1 ระบบงานพันธมัตร (RG)                                                                                                    | เหลือตาแอง                  | ตัน                   | <u>พอเหริ่ม</u> ฟาธุรกรรมทุกประเภท ของ คุณ ดัน                                              | atus                                  |          |
| 2 ระบบงานพื้นธมัดร (RG)                                                                                                    | เพื่อนิดีบุคคล              |                       | <u>ขอเห็ม</u> การดาวน์โหลดหนึ่งสือรับรองการหักภาษี ณ ที่จ่าย ของ ดุณ ดัน                    | Alipeo                                |          |
| 5                                                                                                    | distance                    |                       | ขอเพื่ม การดาวน์โหลดด่านอรับคืนดับเงินพื้นรบัตร ของ คณ ดับ                                  | ouslá                                 |          |
| 3   ระบบงามพนะบดร (KG)<br>มี ท่านสามารถใช้บริการผ่านทาง <u>https://</u>                                                                                                    | /efsi-wb-d1.testibot.or.th/ | secure/bot-id โดยระบ  | เ<br>ชื่อผู้ใช้งาน(Username) และ รพัสผ่าน(Password) ตามที่ได้ดงทะเบียนไว้                   |                                       |          |
| 3 รายอารพลงสมค (60)<br>ส์ ท่านสามารถไปบริการผ่างทาง https://<br>ท่านปริการเทคโนโลอีสารสนเทศ (งานบริ<br>ก่อยาดโนโลอีสารสนเทศ<br>ชาวคารเมลประกาศโทย<br>โทร: 0.283 Stratume<br>อินอะ: SarriceDebot.or.th | (efsi-wb-d1.testibot.or.th/ | secure/bot-id Teaser  | เ<br>ขึ้อมู่ไข้งาน(Username) และ รหัสผ่าน(Password) ตามที่ได้คงหะเบียนไว้                   |                                       |          |

12. เมื่อได้รับอนุมัติแล้วสามารถเข้าใช้งานระบบบริการพันธบัตรทางอินเทอร์เน็ตได้

| X | ธนาคารแท่งประเทศไทย |
|---|---------------------|
|---|---------------------|

### ส่วนที่ 2 การเข้าใช้บริการข้อมูลพันธบัตรทางอินเทอร์เน็ต

เมื่อได้รับอนุมัติจาก ธปท. แล้ว

 คลิก Link <u>https://iservice.bot.or.th/</u> เพื่อเข้าสู่บริการทางอิเล็กทรอนิกส์ของธนาคารแห่ง ประเทศไทย > เลือก RG บริการข้อมูลพันธบัตรทางอินเทอร์เน็ต > เลือก "เข้าสู่ระบบ"

|                                                                                       | บริการทางอิเสกิทรอนกลอง                                                                                                    | องรนาศารแหงบระเทศเทย                                                                                                    |                                                                |
|---------------------------------------------------------------------------------------|----------------------------------------------------------------------------------------------------|----------------------------------------------------------------------------------------------------|----------------------------------------------------------------|
| SECURE Starms Account @ domes                                                         | ٥                                                                                                    |                                                                                                    | 🛧 ເຣັຍນ 🏢 ຕາຮານ 📰 ຮາຍກາຮ                                       |
| RG<br><sup>บริการข้อมูล</sup><br>พันธมัตรทาง<br>อินเทอร์เน็ต                          | ບริการ<br><mark>ยื่นคำขออบุญาต</mark><br>e-Application                                                                                                    | <sup>บริการ</sup><br>แจ้งความประสงค์เงิน<br>ลงทุนในต่างประเทศ                                                                                                    | BIBOR<br><sup>บริการ</sup><br>ส่งข้อมูล<br>อัตราดอกเบี้ย       |
| athylasu athu / adiroutime<br># rjilo    tilautemanine<br>   dogaaamed    Britelaaamu | uhybou uhu z admosteres<br># ejdo                                                                                                    | เป็นประมาย<br>(การ์มายสามาร<br>(การ์มายสามาร์)<br>(การ์มายสามาร์)<br>(การ์มายสามาร์)<br>(การ์มายสามาร์มายสามาร์มาย<br>(การ์มายสามาร์มายสามาร์มาย<br>(การ์มายสามาร์มาย<br>(การ์มายสามาร์มาย<br>(การ์มายสามาร์มาย<br>(การ์มายสามาร์มาย<br>(การ์มายสามาร์มาย<br>(การ์มายสามาร์มาย<br>(การ์มายสามาร์มาย<br>(การ์มายสามาร์มาย<br>(การ์มายสามาร์มาย<br>(การ์มายสามาร์มาย<br>(การ์มายสามาร์มาย<br>(การ์มายสามาร์มาย<br>(การ์มาย)(การ์มาย<br>(การ์มาย)(การ์มาย<br>(การ์มาย)(การ์มาย<br>(การ์มาย)(การ์มาย)(การ์ม | uhybuu silu / alieudins<br>g rijko<br>@ doyasemri B doclassumu |
| <sup>บริการ</sup><br>ส่งข้อมูลเพื่อการ<br>กำกับตรวจสอบ                                | บริการรับ-ส่งข้อมูล<br>DAP<br>(Data Acquisition and<br>Publication)                                                                                                    | บริการ ยื่นคำขออนุณาต<br>ระบบคำขอมาตรการป้อง<br>ปราม                                                                                                    | บริการ ยื่นคำขออนุณาต<br>ECARS-กม.ควบคุมร                      |
| uhqsuu nilu / adressions<br>Af rjós                                                   | uðuðjsuu niku / adinsustmis<br># djób                                                                                                    | uihajsuu viiu / autreutims<br># ijdo                                                                                                    | เข้าสู่ระบบ เพิ่ม / สมัครบริการ<br>สิริ ผู้ป้อ                 |
| บริการ จัดการ<br>เรื่องร้องเรียน                                                      | บริการส่งข้อมูล<br>Event Report                                                                                                    | ບຣິກາຣ ຍິ່ນຄຳນວວມຸດຼາດ<br>ຮະບບາວທຸມແລະຕຣວລອບບຸກຄອ້າຍ້າກຮູ້ສາຮອບ<br>ເຫັ້ວບຣາກຣຈັດກາຣຍນັດຣ (BMSD)                                                                                                    |                                                                |
| งใหล่องม หรืบ / adinutions                                                            | vity uta almostra<br>di glarnalarudirandamala<br>di glarnalarudirananda<br>di glarnalarunani glarnangi di di di di di di di<br>di misilando di pilaruna anna di di di di di di di di<br>di misilando di pilaruna anna di di di di di di di di di<br>di misilando di di minuali comittati<br>di misilando di di minuali comittati<br>di misilando di di minuali comittati<br>di di di di di di di di di di di di di d | ethdjesse ethu / advestores<br># ofdesanstormetationss<br># ofdennethou mess                                                                                                    |                                                                |

### 2. เข้าสู่ระบบ

กรอกชื่อที่ใช้เข้าระบบและรหัสผ่าน > คลิก "**เข้าสู่ระบบ**"

| รมาคารแท่งประเทศไทย<br>BANK OF THAILAND<br>ดั้งแต่วันที่ 1 มีนาคม 2565 เป็นตันไป ธนาค | ารแห่งประเทศไทยจะเริ่มใช่มโยมายรหัสผ่านใหม่กับผู้ใช่งาน                                                                                 | แด้ม คลิกที่นี่ เพื่ออ่านรายละเอียดเพิ่มเดิม |
|---------------------------------------------------------------------------------------|----------------------------------------------------------------------------------------------------|----------------------------------------------|
|                                                                                       | เข้าสู่ระบบ<br>ข์อที่ไข่เข่าระบบ<br>าหัดค่าน<br>เช้าสู่ระบบ                                                                             |                                              |
|                                                                                       | ເຊັດຈາກະເນີຍນໃນນີ້ 🛛 ລົມນີ້ລະເງີບ້ອງນີ້ 🖉 ລົມກັດທ່ານ < ທ່ານນະນຳ<br>🕞 ເປລີຍນາກັດທ່ານ 🗢 วิธีเปลี่ยนหวัดທ່ານ<br>ເປົ້າຊູ່Sະປປບດ້ວຍໃປເວັບຮອດ |                                              |
|                                                                                       | เข้าสู่ระบบคัวยใบรับรอง                                                                                                    |                                              |

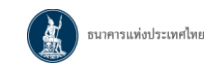

### 3. ข้อตกลงในการใช้งานระบบ

### ข้าพเจ้าได้อ่านและยอมรับข้อตกลงในการเข้าใช้ระบบงาน > คลิก "ยอมรับ"

| ธนาคารแห่งประเทศไทย<br>BANK OF THAILAND                                                                                                    |
|----------------------------------------------------------------------------------------------------|
| ข้อตกลงในการใช้งานระบบ                                                                                                    |
| วัตถุประสงค์ในการเก็บรวบรวมข้อมูล                                                                                                    |
| เพื่อให้เป็นไปตามกฎหมายว่าด้วยการคุ้มครองข้อมูลส่วนบุคคล ธนาคารแห่งประเทศไทย (ธปท.) จะดำเนินการเก็บรวบรวม ใช้ หรือเปิดเผยข้อมูลส่วนบุคคลของท่าน เช่น ขื่อ นามสกุล เลขประจำตัว<br>ประชาชน ที่อยู่ อีเมล เบอร์โทรศัพท์มือถือ ชื่อผู้ใช้งาน รหัสผ่าน ฯลฯ เพื่อใช่ประกอบการให้บริการข้อมูลพันธบัตรทางอินเทอร์เน็ต โดยมีระยะเวลาการจัดเก็บ 10 ปี                                                                                          |
| ทั้งนี้ ข้อมูลส่วนบุคคลของท่านอาจถูกเปิดเผย ส่งหรือโอนไปยัง หน่วยงานของรัฐหรือเจ้าหน้าที่ของรัฐที่มีอำนาจตามกฎหมาย เช่น ศาล                                                                                                    |
| อนึ่ง ท่านมีสิทธิในฐานะเจ้าของข้อมูลส่วนบุคคล ตามที่กฎหมายกำหนดไว้ โดยท่านสามารถศึกษารายละเอียดเพิ่มเดิมได้จากพระราชบัญญัติคุ้มครองข้อมูลส่วนบุคคล พ.ศ. 2562                                                                                                    |
| เงื่อนไขการใช้บริการงานพันธบัตรทางอินเทอร์เน็ต                                                                                                    |
| 1. บริการงานพันธบัตรทางอินเทอร์เน็ต เป็นการให้บริการผู้ดือพันธบัตรผ่านทางอินเทอร์เน็ต (Internet) เพื่ออำนวยความสะดวกในการ Download หนังสือรับรองการหักภาษี ณ ที่จ่าย การ<br>Download ศาขอรับคืนต้นเงิน เป็นต้น รวมถึงข้อมูลและการให้บริการอื่นๆ ที่ผู้ให้บริการจะจัดให้มีขึ้นในอนาคต                                                                                                    |
| 2. การกระทำโดๆ ที่กระทำผ่านบริการงานพันธบัตรทางอินเทอร์เน็ต หรือนำข่อมูลโดๆ ที่ได้จากการใช้บริการงานพันธบัตรทางอินเทอร์เน็ต โดยใช้ชื่อผู้ใช้งาน (Username) และ รหัสผ่าน<br>(Password) ของผู้ใช้บริการ ไม่ว่าการกระทำนั้นจะเกิดขึ้นโดยผู้ใช้บริการหรือบุคคลอื่น ผู้ใช้บริการตกลงให้ถือว่า เป็นการกระทำที่ถูกต้องสมบูรณ์ของผู้ใช้บริการ และผู้ใช้บริการขินขอมรับผิดชอบใน<br>การกระทำดังกล่าวเสมือนว่าผู้ใช้บริการเป็นผู้กระทำด้วยตนเอง |
| 3. ผู้ใช้บริการตกลงว่า ผู้ให้บริการไม่ต้องรับผิดชอบใดๆในความเสียหายใดๆ ที่เกิดขึ้นกับ ผู้ใช้บริการจากการใช้บริการงานพันธบัตรทางอินเทอร์เน็ต ไม่ว่าจะโดยประการใด                                                                                                    |
| <ol> <li>ในกรณีที่ระบบคอมพิวเตอร์ของผู้ให้บริการ หรือระบบการติดต่อสื่อสารขิดข้องเป็นเหตุให้ผู้ใช้บริการใม่สามารถใช้บริการงานพันธบัตรทางอินเทอร์เน็ตได้ ผู้ใช้บริการตกลงจะไม่ยกเอาเหตุขัดข้อง<br/>ดังกล่าว เป็นข้อเรียกร้องให้ผู้ให้บริการรับผิดชอบแต่ประการใด</li> </ol>                                                                                                    |
| 5. ในกรณ์ที่เกิดความเสียหายใดๆ ที่เกิดแก่ผู้ให้บริการอันเนื่องมาจากการใช้บริการงานพันธบัตรทางอินเทอร์เน็ตของผู้ใช้บริการ ผู้ใช้บริการตกลงยินยอมรับผิดชอบชดใช้บรรดาค่าเสียหายต่างๆที่เกิด<br>ขึ้นแก่ผู้ให้บริการโดยสิ้นเชิงและไม่มีเงื่อนใขโดๆ                                                                                                    |
| 6. ผู้ไห้บริการสงวนสิทธิที่จะแก้ไขเพิ่มเดือนไขและข่อกำหนดการใช้บริการและ/หรือยกเลิกการไห้บริการงานพันธบัตรทางอินเทอร์เน็ต แก่ผู้ไข้บริการเมื่อใดก็ได้ โดยผู้ไห้บริการไม่ต่องขึ้นจง<br>เหตุผลแต่อย่างใด                                                                                                    |
| 7. ผู้ใช้บริการยืนขอมและตกลงปฏิบัติตามเงื่อนไขและข้อกำหนดสำหรับการใช้บริการงานพันธบัตรทางอินเทอร์เน็ต ตามที่ได้กำหนดในเอกสารนี้รวมถึงเงือนใขและข้อกำหนดที่จะจัดให้มีขึ้นในภาย<br>หน้า และผู้ใช้บริการยืนขอมปฏิบัติตามกฎหมายและกฎระเบียบต่างๆที่เกี่ยวข้อง                                                                                                    |
| 8. ผู้ใช้บริการอาจระงับหรือยกเลิกการใช้บริการโดๆของผู้ใช้บริการด้วยตนเองผ่านทางหน้าเว็บใชด์ของบริการงานพันธบัตรทางอินเทอร์เน็ต ตามขั้นตอนและวิธีการที่กำหนดในหน้าเว็บไซด์                                                                                                    |
| 9. เงื่อนไขและข้อกำหนดการใช้บริการนี้ให้ไข้บังคับและตีความตามกฎหมายไทย และให้ศาลไทย เป็นผู้มีอ่านาจในการพิจารณาข้อพิพาทที่เกิดขึ้นตามเงื่อนไขและข้อกำหนดการใช้บริการนี้                                                                                                    |
| าพเจ้าได้อ่านและยอมรับข้อตกลงในการเข้าใช้ระบบงาน<br>ยอมรับ                                                                                                    |

เลือกผู้ถือกรรมสิทธิ์ โดยคลิกบริเวณชื่อผู้ถือกรรมสิทธิ์ของรายการที่ต้องการ

| Scripless | 233                          | นางสาวบอนด์ ผู้ทดส                | ้อบ                        |                                    |
|-----------|------------------------------|-----------------------------------|----------------------------|------------------------------------|
|           | <b>ธนาคารแ</b><br>BANK OF TH | ท่งประเทศไท<br><sup>IAILAND</sup> | Ê                          |                                    |
|           |                              |                                   |                            |                                    |
|           | <b>1</b>                     |                                   |                            |                                    |
| เลอก      | าพูถอกรร                     | uans                              |                            |                                    |
| <b></b> ( | บุคคลธรรเ                    | มดาและนิติบุคค                    | าล                         |                                    |
|           |                              | *** Scr                           | ip คือตราสารหนี้แบบมีใบ, S | cripless คือดราสารหนี้แบบไร้ใบ *** |
| 4         | านวนรายการที่                | พบ 3 รายการ หน้า 1 /              | 1                          | หน้าที่ 1 🗸 🔺 🕨 🔛                  |
|           | ประเภท -                     | เลขที่บัญชี ÷                     | ชื่อผู้ถือกรรมสิทธิ์ ÷     |                                    |
|           | Scrip                        | 577                               | นางสาวบอนด์ ผู้ทดสอบ       |                                    |
|           | Scripless                    | 577                               | นางสาวบอนด์ ผู้หัดสอบ      |                                    |
|           | Scripless                    | 233                               | นางสาวบอนด์ ผู้ทัดสอบ      |                                    |
|           | Scripless                    |                                   | ABC FOUNDATION             |                                    |

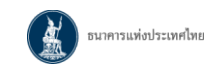

#### 5. ตารางกำหนดการเผยแพร่

หน้าจอแสดงค่าเริ่มต้นเป็น **ตารางกำหนดการเผยแพร่หนังสือรับการหักภาษี ณ ที่จ่าย** 

| BANK OF T                 | แท่งประเทศ<br>Hailand       | ไทย                                                                   |                    |
|---------------------------|-----------------------------|-----------------------------------------------------------------------|--------------------|
| รางกำหนดการเผยแพร่ D      | ownload laniths             | ข้อมูลข่าวสารและข้อคิดเห็น                                            |                    |
| างกำหนดการเผยแพร่         |                             |                                                                       |                    |
|                           |                             | ผู้อื่อคหมสิทธิ์ บริษัทเอ็มเอสไอรีประกันภัย (ประเทศไทย) จำกัด (มหาชน) | เลือกผู้ถือกรรมสิท |
|                           |                             | 🧟 อุเอมาะทันะบัตรที่ต้ออยู่ C อุรโงหนด                                | ำหนดการเพยแง       |
| เน้งสือรับรองการหักภาษี ณ | <mark>สีจ่าย</mark> สาขอริเ | ด้นดันเงินพันธบิตร                                                    |                    |
|                           | ข้อมู                       | ลการจ่ายดอกเบี้ยพันธบัตร ดั้งแต่วันที่ 16 ม.ค. 57 - 28 ก.พ. 57        |                    |
| จำนวนรายการที่พบ 1 รายการ | หน้า 1 / 1                  | หน้าที่ 🛽 💌                                                           | 4 1 1              |
|                           | ICHI Code a                 | ชื่อพันธมัดร เ                                                        | วันที่แสกและร่ .   |
| วันที่จ่ายดอกเบี้ย -      | ISIN CODE I                 |                                                                       |                    |

กรณีต้องการดูตารางกำหนดการเผยแพร่คำขอรับคืนต้นเงินพันธบัตร > คลิกแท็บ **คำขอรับคืนต้นเงินพันธบัตร** 

| งกำหนดการเผยแพร่ D                                                                                                    | ownload uanath                                                                                                    | ร > ช้อมูลข่าวสารและข้อคิดเห็น                                                                                                    | 74.43.241                                                                                                    |
|----------------------------------------------------------------------------------------------------|----------------------------------------------------------------------------------------------------|----------------------------------------------------------------------------------------------------|----------------------------------------------------------------------------------------------------|
| ท่านนดการเผยแพร่                                                                                                    |                                                                                                    | 10.63                                                                                                    | າມບຸລາເຮັ                                                                                                    |
|                                                                                                    |                                                                                                    | ผู่ถือกรรมสิทธิ์ 455าว                                                                                                    | ชมูลมิชิ เลือกผู้ต้อกรร                                                                                                    |
|                                                                                                    |                                                                                                    | (1)                                                                                                    | รางกำหนดการเพ                                                                                                    |
|                                                                                                    |                                                                                                    | C ดูเฉพาะพันธบัตราโต้ออยู่ 🖲 ดูห้เหนด                                                                                                    |                                                                                                    |
|                                                                                                    | _                                                                                                    |                                                                                                    |                                                                                                    |
| งสีอรับรองการนักภาษี ณ                                                                                                    | ดีรับข                                                                                                    | ຮັບຄົນຄົນເປັນຫັນຮັບຄຣ                                                                                                    |                                                                                                    |
|                                                                                                    |                                                                                                    |                                                                                                    |                                                                                                    |
|                                                                                                    |                                                                                                    |                                                                                                    |                                                                                                    |
|                                                                                                    |                                                                                                    | ข้อมูลการไก่กอนพันธบัตร ตั้งแต่วันที่ 1 ก.พ. 57 - 31 ก.ค. 57                                                                                                    |                                                                                                    |
| านวนรายการที่พบ 37 รายก                                                                                                    | าร หน้า 1 / 2                                                                                                    | หน้าที่ 1 -                                                                                                    |                                                                                                    |
| ันที่ครบกำหนดได่ดอน -                                                                                                    | ISIN Code +                                                                                                    | ชื่อพันธมัตร เ                                                                                                    | วันที่เผยแพร่ +                                                                                                    |
| 6 n.w. 57                                                                                                    | TH0642030204                                                                                                    | สับรบัตรการเดหระเห่งขาติ พ.ศ. 2551 ดรั้งที่ 5                                                                                                    | 15 u.a. 57                                                                                                    |
| 12 n.w. 57                                                                                                    | TH0643030202                                                                                                    | สันธบัตรการทางพิเศษแห่งประเทศไทย พ.ศ.2552 ครั้งที่ 5                                                                                                    | 21 11 8. 57                                                                                                    |
| 14 n.w. 57                                                                                                    | TU060202020204                                                                                                    | สมรวัตรออนราชันธ์ในมีสนุปตนาณ พ.ศ.2554 ครั้งที่ 2                                                                                                    | BAR MITTLE MY                                                                                                    |
|                                                                                                    | 1110023030204                                                                                                    | THE REPORT OF THE TRANSPORTED FOR THE TOP TO THE TOP TO THE TO THE TOP TO THE TO THE TOP TO THE TO THE TO T | 26 1.8. 56                                                                                                    |
| 15 n.w. 57                                                                                                    | TH0625030204                                                                                                    | สัมธบัตรธนาคารแห่งประเทศไทย ประเภทอัตราคอกเบื้อตอยตัว รุ่นที่ 1/FR83ปี/2554                                                                                                    | 26 s.e. 56<br>23 u.e. 57                                                                                                    |
| 15 n.w. 57<br>17 n.w. 57                                                                                                    | TH0655030204<br>TH0655030206<br>TH0652030203                                                                                                    | สับชุปัตรชนาดารแห่งประเทศไทย ประเภทอิตราดอกเบื่อดอยตัว รับที่ 1/FRB3ปี/2554<br>สับชุปัตรชนาดารอาคารสงเคราะท์ พ.ศ.2549 ครั้งที่ 13                                                                                                    | 26 s.e. 56<br>23 u.e. 57<br>23 u.e. 57                                                                                                    |
| 15 n.w. 57<br>17 n.w. 57<br>19 n.w. 57                                                                                                    | TH0652030204<br>TH0652030206<br>TH0652030203<br>TH0652830208                                                                                                    | สับชุมิตรชนาดารแห่งประเทศไทย ประเภทอิตราดอกเบื้อดอยส่ว รับที่ 1/FRB3ปี/2554<br>สับชุมิตรชนาดารอาดารสงเตราะท์ พ.ศ. 2549 ครั้งที่ 13<br>สับชุมิตรชนาดารอาดารสงเตราะท์ พ.ศ. 2552 ครั้งที่ 5                                                                                                    | 26 s.e. 56<br>23 u.e. 57<br>23 u.e. 57<br>28 u.e. 57                                                                                                    |
| 15 n.w. 57<br>17 n.w. 57<br>19 n.w. 57<br>24 n.w. 57                                                                                                    | TH0652030204<br>TH0655030206<br>TH0652030203<br>TH0652830208<br>TH0652A30209                                                                                                  | สับธรับครรมาคารแห่งประเทศไทย ประเภทอิตราคอกเบื้อดอยส่ว รุ่มที่ 1/FRB3ปี/2554<br>สับธรับรายาคารอาคารสงเคราะท์ พ.ศ. 2549 ครั้งที่ 13<br>สับธรับครรมาคารอาคารสงเคราะท์ พ.ศ. 2552 ครั้งที่ 5<br>สับธรับครรมาคารอาคารสงเคราะท์ พ.ศ. 2549 ครั้งที่ 16                                                                                                    | 26 1.8. 56<br>23 1.8. 57<br>23 1.8. 57<br>28 1.8. 57<br>28 1.8. 57<br>30 1.8. 57                                                                                                    |
| 15 n.w. 57<br>17 n.w. 57<br>19 n.w. 57<br>24 n.w. 57<br>5 f.a. 57                                                                                                    | TH0623030204<br>TH0652030206<br>TH0652030203<br>TH0652830208<br>TH0652A30209<br>TH0623030303                                                                                  | สับธริษาสาขแห่งประเทศไทย ประเภทอิตราคอกเบื้อดอยส่ว รับที่ 1/FRB3ปี/2554<br>สับธริษาสาขตารสวดราคาเห็น.ค.2549 ครั้งที่ 13<br>สับธริษาสาขตารสวดราคาเห็น.ค.2552 ครั้งที่ 5<br>สับธริษาสารอาคาเสนตศารท์ พ.ศ.2554 ครั้งที่ 16<br>สับธริษาสกรณีพิเศษในปัจบุประมาณ พ.ศ.2542 ครั้งที่ 6/4 บุนิดออกเนื้อร้อยละ 8.25 ค่อปี                                                                                                    | 26 s.e. 56<br>23 u.e. 57<br>23 u.e. 57<br>28 u.e. 57<br>30 u.e. 57<br>5 n.w. 57                                                                                                    |
| 15 n.w. 57<br>17 n.w. 57<br>19 n.w. 57<br>24 n.w. 57<br>5 fi.e. 57<br>17 fi.e. 57                                                                                                    | TH0623030204<br>TH0655030206<br>TH0652030203<br>TH0652830208<br>TH0652A30209<br>TH0622030303<br>TH0652030302                                                                  | สับธุปตรชนาดารแห่งประเทศไทย ประเภทสัตราดอกเบื้อดอยดัว รับที่ 1/FRB3ป/2554<br>สับธุปตรชนาดารอาคารสงเคราะท์ พ.ศ.2549 ครั้งที่ 13<br>สับธุปัตรชนาดารอาคารสงเคราะท์ พ.ศ.2552 ครั้งที่ 5<br>สับธุปัตรชนาดารอาคารสงเศราะท์ พ.ศ.2549 ครั้งที่ 16<br>สับธุปัตรชนาดวรอาคารสงเศราะท์ พ.ศ.2549 ครั้งที่ 6/4 ชนิดออกเนื้อร้อยละ 8.25 ต่อปี<br>สับธุปัตรชนาดวรอาคารสงเศราะท์ พ.ศ.2549 ครั้งที่ 19                                                                                                    | 26 s.e. 56<br>23 u.e. 57<br>23 u.e. 57<br>28 u.e. 57<br>30 u.e. 57<br>5 n.w. 57<br>20 n.w. 57                                                                                                    |
| 15 n.w. 57<br>17 n.w. 57<br>19 n.w. 57<br>24 n.w. 57<br>5 f.e. 57<br>17 f.e. 57<br>24 f.e. 57                                                                                                   | TH0623030204<br>TH0655030206<br>TH0652030203<br>TH0652830208<br>TH0652830209<br>TH0622030303<br>TH0622030302<br>TH0643030301                                                  | สับธุปัตรชนาดารแห่งประเทศไทย ประเททอิตาคอกเบื้อดอยดัว รับที่ 1/FRB3ปี/2554<br>สับธุปัตรชนาดารอาคารสงเคราะท์ พ.ศ.2549 ครั้งที่ 13<br>สับธุปัตรชนาดารอาคารสงเคราะท์ พ.ศ.2552 ครั้งที่ 5<br>สับธุปัตรชนาดารอาคารสงเคราะท์ พ.ศ.2549 ครั้งที่ 16<br>สับธุปัตรชนาดารอาคารสงเคราะท์ พ.ศ.2549 ครั้งที่ 19<br>สับธุปัตรชนาดารอาคารสงเคราะท์ พ.ศ.2549 ครั้งที่ 5                                                                                                    | 26 s.e. 56<br>23 u.e. 57<br>23 u.e. 57<br>28 u.e. 57<br>30 u.e. 57<br>5 n.w. 57<br>20 n.w. 57<br>28 n.w. 57                                                                                       |
| 15 n.w. 57<br>17 n.w. 57<br>19 n.w. 57<br>24 n.w. 57<br>5 f.e. 57<br>17 f.e. 57<br>24 f.e. 57<br>24 f.e. 57<br>24 f.e. 57                                                                       | TH062303200<br>TH0655030206<br>TH0652030203<br>TH0652830208<br>TH0652830209<br>TH0623030303<br>TH0652030302<br>TH0643A30300                                                   | สับชาวิตรชนาดารแห่งประเทศไทย ประเททอิตราดอกเบื้อดอยดัว รับที่ 1/FRB3ปี/2554<br>สิบชาวิตรชนาดารอาคารสงเคราะท์ พ.ศ.2549 ครั้งที่ 13<br>สิบชาวิตรชนาดารอาคารสงเคราะท์ พ.ศ.2552 ครั้งที่ 5<br>สิบชาวิตรชนาดารอาคารสงเคราะท์ พ.ศ.2549 ครั้งที่ 16<br>สิบชาวิตรชนาดารอาคารสงเคราะท์ พ.ศ.2549 ครั้งที่ 16<br>สิบชาวิตราหรางอิเศษนหัววิชเทศไทย พ.ศ.2549 ครั้งที่ 15<br>สิบชาวิตราหรางอิเศษนหัววิชเทศไทย พ.ศ.2549 ครั้งที่ 16                                                                                                    | 26 s.e. 56<br>23 u.e. 57<br>23 u.e. 57<br>28 u.e. 57<br>30 u.e. 57<br>5 n.w. 57<br>20 n.w. 57<br>28 n.w. 57<br>28 n.w. 57                                                                         |
| 15 n.w. 57<br>17 n.w. 57<br>19 n.w. 57<br>24 n.w. 57<br>5 f.e. 57<br>17 f.e. 57<br>24 f.e. 57<br>24 f.e. 57<br>24 f.e. 57<br>31 f.e. 57                                                         | TH0655030208<br>TH0652030208<br>TH0652830208<br>TH0652830208<br>TH0652830303<br>TH0652030303<br>TH0652030301<br>TH0643030301<br>TH0643A30300                                  | สับชามิตรขาคาของประเทศไทย ประเภทอิตราดอกเบื้อดอยดัว รับที่ 1/FRB3ปี/2554<br>สิบชามิตรขาคารอาคารสงเคราะท์ พ.ศ.2549 ครั้งที่ 13<br>สิบชามิตรชาคารอาคารสงเคราะท์ พ.ศ.2552 ครั้งที่ 5<br>สิบชามิตรชาคารอาคารสงเคราะท์ พ.ศ.2549 ครั้งที่ 16<br>สิบชามิตรชาคารอาคารสงเคราะท์ พ.ศ.2549 ครั้งที่ 6/4 ชนิดดอกเบียร้อยละ 8.25 ต่อปี<br>สิบชามิตรกรทางทินสอบห่วยระทศไทย พ.ศ.2549 ครั้งที่ 19<br>สิบชามิตรกรทางทินสอบห่วยระทศไทย พ.ศ.2551 ครั้งที่ 16<br>สิบชามิตรกรทางทินสอบห่วยระทศไทย พ.ศ.2551 ครั้งที่ 16<br>สิบชามิตรกรทาดร้องสายห่วยเทศไทย พ.ศ.2551 ครั้งที่ 16                                                                                                    | 28 s.e. 56<br>23 u.e. 57<br>23 u.e. 57<br>28 u.e. 57<br>30 u.e. 57<br>30 u.e. 57<br>20 n.w. 57<br>20 n.w. 57<br>28 n.w. 57<br>28 n.w. 57<br>4 g.e. 57                                             |
| 15 n.w. 57<br>17 n.w. 57<br>19 n.w. 57<br>24 n.w. 57<br>5 f.e. 57<br>17 f.e. 57<br>24 f.e. 57<br>24 f.e. 57<br>24 f.e. 57<br>31 f.e. 57<br>31 f.e. 57<br>31 f.e. 57<br>31 f.e. 57<br>31 f.e. 57 | TH0655030206<br>TH0652030208<br>TH0652830208<br>TH0652830209<br>TH0623030303<br>TH0652030302<br>TH0643030301<br>TH0643030301<br>TH0655030305<br>TH0655030305                  | สับธริมรรมาคารแห่งประเทศไทย ประเททสีตราดอกเบื้อออยสัว รับที่ 1/FRB30/2554<br>สับธริมรรมาคารอาการสงเคราะท์ พ.ศ.2559 ครั้งที่ 13<br>สับธริมรรมาคารอาการสงเคราะท์ พ.ศ.2552 ครั้งที่ 5<br>สับธริมรรมาคารอาการสงเคราะท์ พ.ศ.2559 ครั้งที่ 16<br>สับธริมรรมาคารอาการสงเคราะท์ พ.ศ.2549 ครั้งที่ 16<br>สับธริมรรมาคารอาการสงเคราะท์ พ.ศ.2549 ครั้งที่ 19<br>สับธริมรรมาคารอาการสงเคราะท์ พ.ศ.2549 ครั้งที่ 5<br>สับธริมรรมาคารอาการสินสมหรับอะเทศไทย พ.ศ.2551 ครั้งที่ 16<br>สับธริมรรมาคารอาการสงเคราะท์ 1/30/2554<br>สับธริมรรมาคารอาการสินสมหรับอะเทศไทย พ.ศ.2551 ครั้งที่ 16<br>สับธริมรรมาคารออกเรียมออสร้ามโปรมประมาณ พ.ศ.2553 ครั้งที่ 3                                                                                                    | 26 s.e. 56<br>23 u.e. 57<br>23 u.e. 57<br>28 u.e. 57<br>30 u.e. 57<br>30 u.e. 57<br>20 n.s. 57<br>28 n.s. 57<br>28 n.s. 57<br>28 n.s. 57<br>4 f.e. 57<br>6 f.e. 57                                |
| 15 n.w. 57<br>17 n.w. 57<br>19 n.w. 57<br>24 n.w. 57<br>5 fi.e. 57<br>17 fi.e. 57<br>24 fi.e. 57<br>24 fi.e. 57<br>24 fi.e. 57<br>24 fi.e. 57<br>24 fi.e. 57<br>31 fi.e. 57<br>3 u.u. 57        | TH06520302006<br>TH0652030203<br>TH0652830208<br>TH0652830208<br>TH0652030303<br>TH0662030302<br>TH0663030301<br>TH0663030301<br>TH0663030301<br>TH0663030410<br>TH0663030410 | สับธุปตรชนาดารแห่งประเทศไทย ประเภทสัตราดอกเบื้อดอยดัว รับที่ 1/FRB3ปี/2554<br>สับธุปตรชนาดารอาคารสงเคราะท์ พ.ศ.2559 ครั้งที่ 13<br>สับธุปตรชนาดารอาคารสงเคราะท์ พ.ศ.2552 ครั้งที่ 5<br>สับธุปตรชนาดารอาคารสงเคราะท์ พ.ศ.2552 ครั้งที่ 16<br>สับธุปตรชนาดารอาคารสงเคราะท์ พ.ศ.2549 ครั้งที่ 10<br>สับธุปตรชนาดารอาคารสงเคราะท์ พ.ศ.2549 ครั้งที่ 10<br>สับธุปตรชนาดารอาคารสงเคราะท์ พ.ศ.2549 ครั้งที่ 5<br>สับธุปตรชนาดารอาคารสงเคราะท์ พ.ศ.2549 ครั้งที่ 10<br>สับธุปตรชนาดารอาคารสงเหน่ายากเขา พ.ศ.2551 ครั้งที่ 16<br>สับธุปตรชนาดารอาคารสงเหน่ายากเขาไทย พ.ศ.2551 ครั้งที่ 16<br>สับธุปตรชนาดารอาคารสงเหน่ายากเขาไทย<br>สับธุปตรชนาดารอาคารสงครับสาทางสาทย พ.ศ.2551 ครั้งที่ 16<br>สับธุปตรชนาดารสงครับสาทางสีบาย พ.ศ.2551 ครั้งที่ 20                                                                                                    | 26 s.e. 56<br>23 u.e. 57<br>23 u.e. 57<br>28 u.e. 57<br>30 u.e. 57<br>30 u.e. 57<br>20 n.s. 57<br>20 n.s. 57<br>28 n.s. 57<br>28 n.s. 57<br>28 n.s. 57<br>4 f.e. 57<br>6 f.e. 57                  |
| 15 n.w. 57<br>17 n.w. 57<br>19 n.w. 57<br>24 n.w. 57<br>5 f.e. 57<br>17 f.e. 57<br>24 f.e. 57<br>24 f.e. 57<br>31 f.e. 57<br>2 u.e. 57<br>3 u.e. 57<br>8 u.e. 57                                | TH0655030208<br>TH0652030203<br>TH0652030203<br>TH0652830208<br>TH0652830209<br>TH0652030302<br>TH0643030301<br>TH0643A30300<br>TH0643A30305<br>TH0623030410<br>TH0643A30409  | สับชาวิตรชนาดารแห่งประเทศไทย ประเททสัตราดอกเบื้อดออสว่า รับที่ 1/FRB3ปี/2554<br>สับชาวิตรชนาดารอาคารสงเคราะท์ พ.ศ.2549 ครั้งที่ 13<br>สับชาวิตรชนาดารอาคารสงเคราะท์ พ.ศ.2552 ครั้งที่ 5<br>สับชาวิตรชนาดารอาคารสงเคราะท์ พ.ศ.2549 ครั้งที่ 16<br>สับชาวิตรชนาดารอาคารสงเคราะท์ พ.ศ.2549 ครั้งที่ 10<br>สับชาวิตรชนาดารอาคารสงเคราะท์ พ.ศ.2549 ครั้งที่ 10<br>สับชาวิตรชนาดารอาคารสงเคราะท์ พ.ศ.2549 ครั้งที่ 5<br>สับชาวิตรชนาดารอาคารสงเคราะท์ พ.ศ.2549 ครั้งที่ 10<br>สับชาวิตรชนาดารอาคารสงเอาะท์ พ.ศ.2549 ครั้งที่ 10<br>สับชาวิตรชนาดารอาคารสงเคราะท์ พ.ศ.2559 ครั้งที่ 5<br>สับชาวิตรชนาดารอาคารสงหรับสะเทศไทย พ.ศ.2551 ครั้งที่ 16<br>สับชาวิตรชนาดารองครับสะเทศไทย พ.ศ.2551 ครั้งที่ 16<br>สับชาวิตรชนาดารองครับสะเทศไทย พ.ศ.2554<br>สับชาวิตรชนาดารองครับสะเทศไทย พ.ศ.2551 ครั้งที่ 3<br>สับชาวิตรชารอาคารอิตรชนาดสับชาวิตรชาร ครั้งที่ 1                                                                                                    | 26 s.e. 56<br>23 u.e. 57<br>23 u.e. 57<br>28 u.e. 57<br>28 u.e. 57<br>30 u.e. 57<br>30 u.e. 57<br>20 n.w. 57<br>20 n.w. 57<br>28 n.w. 57<br>28 n.w. 57<br>4 f.e. 57<br>12 f.e. 57<br>7 f. 6 s. 57 |

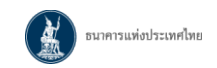

### 6. Download เอกสารหนังสือรับรองภาษีหัก ณ ที่จ่าย

### เลือกเมนู Download เอกสาร > เอกสารหนังสือรับรองการหักภาษี ณ ที่จ่าย

| BUIR BANK C          | ารแห่งประเทศไทย<br>F THAILAND                                       |  |
|----------------------|---------------------------------------------------------------------|--|
| ดารางกำหนดการเผยแพร่ | Download เอกสาร > ชื่อมูลข่าวสารและข้อพิตเห็น                       |  |
|                      | อกสารนนังสือรับรองการหักภาษี ณ ที่จ่าย<br>สำขอรับดินดันเงินพันธบัตร |  |

### เงื่อนไขในการค้นหา : ระบุ **"วันที่จ่ายดอกเบี้ย**" และระบุเงื่อนไขอื่น (ถ้ามี) > คลิก "**ค้นหา**"

| BANK C                                   | ารแท่งประเทศไท<br>of thailand | E Contraction of the second second seco |
|------------------------------------------|-------------------------------|----------------------------------------------------------------------------------------------------|
| ดารางกำหนดการเผยแพร่                     | Download sanatis >            | ข้อมูลข่าวสารและข้อคิดเห็น                                                                                                    |
| Download ianatis >> ian                  | สารหนังสือรับรองการนัก/       | ามีณที่จำย                                                                                                    |
|                                          |                               | ผู้อือกรรมสิทธิ์ บรม โทยอสอบประกามี กบี่ (ประเทศโทย.) จ.่ากดี (มน่าช่น) เลือกผู้ถือกรรมสิทธิ์                                                                                                    |
|                                          |                               | เอกสารหนังสือรับรองการหักภาษี ณ ที่จ่าย                                                                                                    |
| <ul> <li>เงื่อนไขในการค้นหา</li> </ul>   |                               |                                                                                                    |
| วันที่จ่ายดอกเมีย"<br>ชื่อเดิมตราสารหนึ่ | : 12/02/2557 📴 - 2            | 8/02/2557 🧱 รพัสตราสารหนึ่(ISIN Code) :                                                                                                    |
|                                          |                               | ด้านกา เริ่มไหม่                                                                                                    |
| 🕶 DOWINLOAD 🔍 DOV                        | NLOAD VENUM                   |                                                                                                    |

หมายเหตุ : การนำสงภาษิทัก ณ ที่จ่ายของพันธบัตรออมทรัพย์รุ่นวออเล็ต สบม. ทุกรุ่น งวดดอกเบียดั้งแตวันที่ 24 มิถุนายน 2564 เป็นต้นไป จะตำเนินการผ่านระบบ e-Withholding Tax โดยห่านจะไม่สามารถเรียกดูหนึ่งสือรับรองการทักภาษิ ณ ที่จ่ายผ่านบริการข้อมูลพันธบัตรผ่านอินเทอร์เน็ต <u>โปรดเรียกดู และ Download ข้อมูลดังกล่าวผ่านแอปพลิเคชันเป้าตั้ง</u>

| X | ธนาคารแท่งประเทศไทย |
|---|---------------------|
|---|---------------------|

กรณีต้องการทุกรายการที่แสดงบนหน้าจอ > คลิก "DOWNLOAD ทั้งหมด" กรณีต้องการบางรายการที่แสดงบนหน้าจอ > เลือก ⊠ี รายการที่ต้องการ > คลิก "DOWNLOAD"

| (          | À           | D1<br>BA                       | มาคารแห่<br>NK OF THA                                     | ้งประเทศไทย<br><sub>ILAND</sub>                                                                                 |                      |                           |             |
|------------|-------------|--------------------------------|-----------------------------------------------------------|----------------------------------------------------------------------------------------------------|----------------------|---------------------------|-------------|
| กราง       | rimus       | เการเผย                        | uwi Down                                                  | iload เอกสาร » ซึ่งมูลข่าวสารและข้อคิดเพิ่ม                                                                     |                      |                           |             |
| owni       | oad ta      | กสาร >3                        | ะ เอกสารมนัง                                              | สือรับรองการพักภาษี ณ ที่จ่าย                                                                                   | (1                   |                           |             |
|            |             |                                |                                                           |                                                                                                    | libeusznania in      | tabling tabling           | orreal/line |
|            |             |                                |                                                           |                                                                                                    | เอกสารหนังสือรับร    | องการหักภาษี ถ            | น ที่จำ     |
| - 131      | felus       | นการค้น                        | нэ                                                        |                                                                                                    |                      |                           |             |
|            | วัน<br>ชื่อ | ที่จำยดอ <i>ก</i><br>อเดิมตราช | หมื่ย" : 01/0<br>กรรณ์ :                                  | 1/2556 💷 - 10/02/2557 📾<br>รหัสตรา<br>สัมหา เจ้มริษม                                                            | ສາຕະເບີ(ISBN Code) : |                           |             |
| <b>-</b> D |             |                                | <ul> <li>DOWNLOAD &amp;</li> <li>ยการ หน้า 1 /</li> </ul> | 1                                                                                                    | 54                   | น้าที่ 1 💌 考 考            | ×           |
|            | สำคับ       | มีภาษ์                         | วันที่จ่าย<br>ดอกเบี้ย •                                  | ชื่อพันธมิดร +                                                                                                  | ผู้ถือกรรมสิทธิ์ เ   | ຈຳນວນເລີນ<br>(ຄລກເນັ້ຍ) • | ภาษี        |
| N          | 1           | 2557                           | 5 n.n. 57                                                 | สับรษัตรรบาคารเพื่อการเกษตรและสหกรณ์การเกษตร พ.ศ.2552 ครั้ง<br>ณี 1                                             | หลุดอาการคู่ส        | 2,684,383.56              | 0.00        |
|            |             |                                |                                                           | Ender and the second second second second second second second second second second second second second second |                      |                           |             |

ตัวอย่างหนังสือรับรองการหักภาษี ณ ที่จ่าย (ไฟล์ PDF)

|                                                                                                    |                                                                                                    |                                                                                                    |                                                                                                    | cirel a                                                                                                    |
|----------------------------------------------------------------------------------------------------|----------------------------------------------------------------------------------------------------|----------------------------------------------------------------------------------------------------|----------------------------------------------------------------------------------------------------|----------------------------------------------------------------------------------------------------|
| awarnerichteralen                                                                                                    | i i i i i i i i i i i i i i i i i i i                                                                                                    | vide                                                                                                    | fungerentions is first man                                                                                                    | were as no unusidated against                                                                                                    |
| Cardeddored a dea                                                                                                    |                                                                                                    | unactative and                                                                                                    | durrdene dauezonierara                                                                                                    |                                                                                                    |
| 🕑 investigation                                                                                                    | ware provident and                                                                                                    |                                                                                                    |                                                                                                    |                                                                                                    |
| inite in the                                                                                                    | the officiary states                                                                                                    | and the designation of the second                                                                                                    | and the statements                                                                                                    |                                                                                                    |
| En manufacte                                                                                                    |                                                                                                    |                                                                                                    |                                                                                                    |                                                                                                    |
| and intervenies states                                                                                                    | P'ANTES"                                                                                                    |                                                                                                    |                                                                                                    |                                                                                                    |
| 2012 THE REAL PROCESSING.                                                                                                    |                                                                                                    |                                                                                                    |                                                                                                    | wate time                                                                                                    |
| dare and a second second second second second second second second second second second second second second se                                                                                                    | ieu I                                                                                                    | To departal matters                                                                                                    | thread when a second second                                                                                                    | - and the second second                                                                                                    |
| maundoren alegia                                                                                                    | 1                                                                                                    | a sparradial post                                                                                                    | 1.84,91.95                                                                                                    | 5.40                                                                                                    |
| alamérikan dahari                                                                                                    | Sector Constraints                                                                                                    |                                                                                                    |                                                                                                    |                                                                                                    |
| eye hears i                                                                                                    | INSA. I INCASA.                                                                                                    | 8. ·                                                                                                    | Buch - W.K.                                                                                                    |                                                                                                    |
| estate manufactor                                                                                                    | transfordiates and                                                                                                    | restriction and                                                                                                    | animpled bullend                                                                                                    | descriptions a para                                                                                                    |
| ต้น                                                                                                    | 0.1111                                                                                                    |                                                                                                    | distantes durantes land                                                                                                    | fueler:                                                                                                    |
| VIIV                                                                                                    | 40 AJ AJ                                                                                                    |                                                                                                    | automic/unality                                                                                                    |                                                                                                    |
| subjecture a tru b                                                                                                    | loss-fasterouterrare                                                                                                    | erd .                                                                                                    | worden                                                                                                    |                                                                                                    |
| and the state of the part of the state of the state of th                                                                                                    | Concerning and the second                                                                                                    | The second second                                                                                                    | a Pharmidelyna i spord                                                                                                    | full pert                                                                                                    |
|                                                                                                    |                                                                                                    | and descent of a descent                                                                                                    | production (central)                                                                                                    | fangedy wird a strict a familie station                                                                                                    |
| Partition matters                                                                                                    |                                                                                                    | and when a                                                                                                    |                                                                                                    | a fact and part                                                                                                    |
| EV.W10                                                                                                    |                                                                                                    | 046                                                                                                    | aut.                                                                                                    |                                                                                                    |
|                                                                                                    |                                                                                                    |                                                                                                    |                                                                                                    |                                                                                                    |
| A STATE T                                                                                                    | and a first                                                                                                    | Calendaria ( 1 -                                                                                                    | and states a fear I                                                                                                    | water town                                                                                                    |
| and the second second s                                                                                                    | and the second second s                                                                                                    | Antesting a state of                                                                                                    | 1.900-0.000                                                                                                    | C.C.S.C.S.C.C.S.                                                                                                    |
| come many many from the                                                                                                    | A Read Total And                                                                                                    |                                                                                                    | 1.04                                                                                                    | T STAR STAR                                                                                                    |
|                                                                                                    | Line Joint A                                                                                                    | Autombarra Gerege<br>Munachinasada                                                                                                    | 100 1.00<br>Non-W                                                                                                    | 104,013                                                                                                    |
| 10,00,00  <br>runni francis dalla alla pa<br>Altanta dalla manatta anti<br>francis dalla manatta anti                                                                                                    | Landel a                                                                                                    | Applialum Swiee                                                                                                    | Annereford a fea ea                                                                                                    | unts<br>unts                                                                                                    |
| 40.00.00<br>Comp for the first set of the first set of the f                                                                                                    | LDHUDDH - UNACH - UNAC                                                                                                    | Autorialiana terrap<br>Autorialiana terrap<br>Autorialiana<br>Autorialiana                                                                                                    | Annumentaria a fera era                                                                                                    | and a<br>contraction                                                                                                    |
| enante en en estatute en estatute en estat                                                                                                    | Line (41) 40<br>References (44) 40<br>References (44) 40<br>References (44)                                                                                                    | enter and an and a second second second second second second second second second second second second second s                                                                                                    | Annumentur in den erne<br>Annumentur in den erne<br>Annumentur mannumens                                                                                                    | and a<br>contra<br>and a<br>contra of constanting on                                                                                                    |
| 46.00.00 j<br>mang for the fail of the second second                                                                                                    | Editoria<br>Alexandro de Constante<br>en esta constante<br>en esta constant                                                                                                    | Alexandra Alexandr<br>Alexandra Alexandr<br>Alexandr Alexandr<br>Alexandr Alexandr<br>Alexandr Alexandr                                                                                                    | Analite and an analite and an an an an an an an an an an an an an                                                                                                    | ात्म (1997)<br>प्रायम् ।<br>प्रायम् ।<br>प्रायम् ।                                                                                                    |
| euseus)<br>rease avere autore autore<br>anarrishterannen autore<br>anarrishterannen autore<br>anarrishterannen autore<br>anarrishterannen autore<br>anarrishterannen autore<br>forderen autore<br>forderen autore | Lincoles<br>Carlos and Alexan<br>control of the con-<br>monology and a<br>monology and a<br>monology a<br>monology and a<br>monology and a<br>monology a<br>mono                                                                                                    | Anothenine spectra<br>anothenine<br>anothenine<br>anothenine<br>anothenine                                                                                                    | 100 5.00<br>ของกระ<br>สิมาร์สาระ (สมมาร์สาระ<br>รายเสมร์สาระ (สมมาร์สาระ)                                                                                                    | LENGUER<br>THE THE<br>LENGT B<br>LENGT B<br>LENGT |
| ensente internet and internet and internet a                                                                                                    | Line 2018<br>Statistical and Statistic<br>statistical and Statistic<br>statistical and Statistic<br>statistical and Statistics<br>Statistics<br>Statistics                                                                                                    | ໄດ້ມີເປັນເຫັນເກັນ ໃນພາກມູດ<br>ເຫັນແຜ່ນັ້ນພາກເຮົາ<br>ແຜ່ນີ້ເຫັນ<br>ແຜ່ນີ້ເຫັນເປັນເຫັນ<br>ແຜ່ນີ້ເຫັນເປັນເຫັນ                                                                                                    | Antoneologia fere era<br>Antoneologia fere era<br>Antoneologia                                                                                                    | १९४३,३३३४<br>२०२५<br>स्वर्ण व<br>१९४१ २ २ मी कॉस्ट्रोइट कॉन्द्राल                                                                                                    |
| encoded     encoded     e                                                                                                    | Line (2) Line<br>characteristic (2) Line<br>characteristic (2) Line<br>characteristic (2) Line<br>characteristic (2) Line<br>characteristic (2) Line<br>(2) Line<br>(2) Lin | Lautostature transpo<br>terroratoreands<br>andro<br>andro<br>andro<br>andro<br>andro<br>andro                                                                                                    | 100 100<br>พระเทร<br>สิมาร์สาระ ของของร่องระ<br>(สิมาร์สาระ ของของระจะระ<br>พระเทรประสาร]สิมาร์สาระ                                                                                                    | LEM.JO.30<br>Tex Ta<br>LemT 8<br>LemT 10 Historical agree                                                                                                    |
| Construction of the second second sec                                                                                                    | Line Sol Di<br>Antonio Carlos Contra<br>Algorita anto Carlos Contra<br>Algorita anto Carlos Contra<br>Algorita anto Carlos<br>Algorita anto Carlos<br>Algorita anto Carlos<br>Algorita anto Carlos                                                                                                    | Another Second Second S                                                                                                    | na <u>nava</u>                                                                                                    | and a contract of a contract of a contract o                                                                                                    |
| 40.00.00<br>Provide the second second s                                                                                                    | Line Jos II<br>Carlo Handler (1995)<br>Carlo Handler (1995)<br>Carlo Handler (1995)<br>Handler (1995)<br>Handler (1995)                                                                                                    | Applebarns (perang<br>engender werde<br>ede<br>engelichen<br>engelichen<br>for deutscheiden                                                                                                    | 100 5.00<br>พระพร<br>มีมาเมาะชัยกรับเรียงระ<br>มีมาเมาะชัยกรับกรุ่งมีมาเมืองระ<br>มามาเมาะชัยกรับกรุ่งมีมาเมืองระ<br>มามาเมาะชัยกรุ่งมีมาเมืองระ<br>มามาเมาะชัยกรุ่งมีมาเมืองระ<br>มามาเมาะชัยกรุ่งมีมาเมืองระ<br>มามาเมาะชัยกรุ่งมีมาเมืองระ<br>มามาเมาะชัยกรุ่งมีมาเมืองระ<br>มามาเมาะชัยกรุ่งมีมาเมืองระ<br>มามาเมาะชัยกรุ่งมีมาเมืองระ<br>มามาเมาะชัยกรุ่งมีมาเมืองระ<br>มามาเมาะชัยกรุ่งมีมาเมืองระ<br>มามาเมาะชัยกรุ่งมีมาเมืองระ<br>มามาเมาะชัยกรุ่งมีมาเมืองระ<br>มามาเมาะชัยกรุ่งมีมาเมืองระ<br>มามาเมาะชัยกรุ่งมีมามาเมาะช่งมีมามาเมาะช่งมีมามาเมาะช่งมีมามาเมาะช่งมีมามาเมาะช่งมีมามาเมาะช่งมีมามาเมาะช่งมีมามาเมาะช่งมีมามาเมาะช่งมีมามาเมาะช่งมีมามาเมาะช่งมีมามาเมาะช่งมีมามาเมาะช่งมีมามาเมาะช่งมีมามาเมาะช่งมีมามามาย<br>มามาเมาะช่งมีมามามามาย<br>มามาเมาะช่งมีมามาย<br>มามายาย<br>มามายายาย<br>มามายายายายาย<br>มามายายายายายายายายายายายายายายายายายาย                                                                                                    | ent in a final state of the second state of the second state of th                                                                                                    |
| 40.00.001<br>Alternities for the first second second                                                                                                    | Line Sec 19<br>Construction (Sec 2014)<br>Construction (Sec 2014)<br>Sec 2014<br>Sec 2014<br>Sec                                                                            | Alabitation to energy<br>interaction to energy<br>with a second state<br>and second state<br>and second state<br>a special state                                                                                                    | 100 500<br>พระสะ<br>คิงหมายกิจาล์ ก. คิงจ. จาม<br>(สิงการีสารา กระสะ)<br>พระสะ)651-สำนักมาะสิงาร<br>พระสะ)651-สำนักมาะสิงาร<br>พระสะ)651-สำนัก                                                                                                    | Line Sei 18<br>and 5<br>and 5<br>cont to 14 outpeter of gran<br>might brack workfill<br>(28)                                                                                                    |
| account of the second second sec                                                                                                    | Line Jos II<br>Scheller und er Aller Scheller<br>Scheller und eine Scheller<br>Scheller und eine Scheller<br>Scheller<br>Schel                                                                                  | Applications for the applications of the application of the application of the applicatio                                                                                                    | Anarrahani a fira su<br>Anarrahani a fira su<br>Jan-Serve (aas)(risery<br>nu motof-dijku-Serve<br>enantofm<br>Essatur a () ()                                                                                                    | Line Join<br>and Line<br>and Sin<br>and Sin<br>And Sin<br>And Sin                                                                                                    |
| exception     exception                                                                                                    | Line De Line<br>Charlen and Anne and Anne and<br>Anne and Anne and Anne and<br>an angle and an and<br>an angle and an and<br>an angle and an and<br>an angle and an and<br>an angle and an angle and<br>an angle and an angle and<br>an angle and an angle and<br>an angle and an angle and<br>an angle and an angle and<br>an angle and an angle and<br>an angle and an angle and<br>an angle and an angle and<br>an angle and an angle and<br>an angle and an angle and<br>an angle and an angle and<br>an angle and an angle and<br>an angle and an angle and<br>and an angle and<br>an angle and<br>an angle an angle and<br>an angle and<br>an angle and<br>an angle and<br>an angle and<br>an angle and<br>an angle and<br>an angle and<br>an angle and<br>an angle and<br>an angle and<br>an angle and<br>an angle and<br>an angle and<br>an angle and<br>an angle an angle and<br>an angle an angle and<br>an angle an angle and<br>an angle an angle and<br>an angle an angle and<br>an angle an angle and<br>an angle an angle and<br>an angle an angle and<br>an angle an angle and<br>an angle an angle an angle and<br>an angle an angle and<br>an angle an angle an angle and<br>an angle an angle an                                                                                                    | Appropriate an an appropriate and appropriate and appropriate                                                                                                    | 10 10 10<br>Anarobori a fea eu<br>far-farer suscentrary<br>normolef dijkersiere<br>reamblege<br>familie                                                                                                    | and full<br>and full<br>and                                                                                    |
| 40.0000 - 40.0000 - 40.000                                                                                                    | Line 2013<br>Sector 2015<br>Sector 2015<br>Sector                                                                                                    | depoleriteren lowering<br>entransferenzede<br>secielarite<br>secielarite<br>entrafferenze<br>egendel aus<br>regendel aus                                                                                                    | en of the second second | Line Join<br>and Ta<br>angle 9<br>angle 9<br>angle 9<br>million angle 9<br>million ang                                                                                                    |
| Inclusion     Inclusion                                                                                                    | Emotion     Emotion     Emotion     Emotion     Emotion     Emotion     Emotion     Emotion     Emotion     Emotion     Emotion     Emotion     Emotion     Emotion     Emotion     Emotion     Emotion                                                                                                        | deroseksen en seenen<br>deroseksenseks<br>en seene<br>deroseksenseks<br>en seenen<br>en seenenen<br>en seenen<br>en seenen<br>en s                                                                                                    | en under fan en en en en en en en en en en en en en                                                                                                    | and full<br>and full<br>and                                                                                    |
| Constraints of the second second                                                                                                    | Дана 214 и<br>Население и Ини Ини Ини Ини<br>ини Ани Ини Ини Ини<br>ини Ани Ини<br>ини Ани Ини<br>ини Ани Ини<br>Ини Ини<br>Ини Ини<br>Ини Ини<br>Ини Ини<br>Ини<br>Ини<br>Ини<br>Ини<br>Ини<br>Ини<br>Ини<br>Ини<br>Ини                                                                                                    | depoleriteren lorenne<br>en de<br>anverteren de<br>anverteren<br>en de anverteren<br>e generale auto-<br>nationale auto-<br>nationale auto-                                                                                                    | en en stat en en en en en en en en en en en en en                                                                                                    | Line Joint<br>and Ta<br>and Ta<br>an                                                                                                    |
| Construction     Construction     C                                                                                                    | An 210 A                                                                                                    | deroseksene torong<br>norder<br>solder<br>sold                                                                                                    | en en en en en en en en en en en en en e                                                                                                    | Line Join<br>and Ta<br>and Ta<br>and                                                                                                    |
|                                                                                                    | Alexandra (Alexandra)<br>and an angle (Alexandra)<br>and (Alexandra)<br>and (Ale                                                                                                    | Alexianterra torange<br>estate<br>anciet de<br>anciet de<br>concet de doite<br>estate<br>estate<br>estate<br>rational acc                                                                                                    | en 2 familie a serie a serie de la constante de la constante d | Line Joint<br>and Ta<br>and Ta<br>an                                                                                                    |
|                                                                                                    | An 210 A                                                                                                    | derolanden und bewennen<br>nichten<br>sociale der<br>sociale der<br>sociale de                                                                                                    | en diamana a fina araa<br>faaraana a fina araa<br>faaraana a fina araa<br>faaraana araa<br>araana araa<br>araana araa<br>faaraana araa<br>faaraana araa araa<br>faaraana araa araa<br>faaraana araa araa araa<br>faaraana araa araa araa<br>faaraana araa araa araa araa araa<br>faaraana araa araa araa araa araa araa a                                                                                                    | ena fa<br>are fa<br>are fa                                                                                                    |
|                                                                                                    | Anno 21 Anno 22 Anno 22 Anno 2                                                                                                    | denotantanta tanang<br>notas<br>notas<br>nota | an and a second a second a sec | Linduction<br>and Ta<br>and Ta<br>an                                                                                                    |
| and a second second sec                                                                                                    | Alexandra Alexandra Alexan                                                                                                    | An or an an an an an an an an an an an an an                                                                                                    | an and a second a second a sec | Lindonia<br>and C<br>and C                                                                                                    |
| I according to the second second seco                                                                                                    | Amoral Amoral Am                                                                                                    | derolasione tarena<br>estas<br>sector<br>sector<br>sector<br>sector<br>derolasione<br>estas<br>estas<br>e    | en de la de la de  | Linduitin<br>and the<br>second second sec                                                                                                    |
| Annual and Annual Annual Annua                                                                                                    |                                                                                                    | An of the second second                                                                                                    | en control de la control de la | Line Join<br>and C<br>and C                                                                                                    |

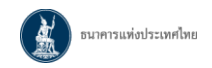

#### 7. Download เอกสารคำขอรับคืนต้นเงินพันธบัตร

# เลือกเมนู Download เอกสาร > คำขอรับคืนต้นเงินพันธบัตร

| BANK C               | ารแท่งประเทศไทย<br>of thailand                                       |  |
|----------------------|----------------------------------------------------------------------|--|
| ดารางกำหนดการเผยแพร่ | Download เอกสาร → ข้อมูลข่าวสารและข้อคิดเห็น                         |  |
|                      | เอกสารหนังสือรับรองการนักภาษี ณ ที่จ่าย<br>ศำชอรับคืนต้นเงินพันธบัตร |  |

### เงื่อนไขในการค้นหา : ระบุ "**วันที่ไถ่ถอน**" และระบุเงื่อนไขอื่น (ถ้ามี) > คลิก "**ค้นหา**"

| ธมาคารแห่งประเทศไทย<br>BANK OF THAILAND                             |                                                                           |
|---------------------------------------------------------------------|---------------------------------------------------------------------------|
| ดารางกำหนดการเผยแพร่ Download เอกสาร » ช้อมูลข่าวสารและข้อคิดเห็น   |                                                                           |
| Download เอกสาร >> คำขอรับคืนต้นเงินพันธบัตร                        | ຜູ້ຄັດການສຳຮົ ແລະລະພູເດເມື່ອ ຜູ້ລັດການເລັກຮົ<br>ຄຳນວຣັບຄືແດ້ແເຈັແພັແຣບັດຣ |
| <ul> <li>เงื่อนไขในการดันหา</li> </ul>                              |                                                                           |
| วันที่ไถ่ดอน" : 01/01/2556 🗐 - 10/02/2557 🕅<br>ชื่อเดิมตราสารหนี่ : | รพัสตราสารหนึ่(ISIN Code) :                                               |
| ด้มหา                                                               | เริ่มใหม่                                                                 |
| DOWNLOAD 🗢 DOWNLOAD YÊnsan 🚇 Leneti'seî'nussi'                      |                                                                           |
| ໄມ່ການ                                                              | ສັດນຸລ                                                                    |

กรณีต้องการทุกรายการที่แสดงบนหน้าจอ > คลิก "DOWNLOAD ทั้งหมด"

กรณีต้องการบางรายการที่แสดงบนหน้าจอ > เลือก 🗹 รายการที่ต้องการ > คลิก "DOWNLOAD"

| ดารางกำหนด                     | การเผยแพร่ Download เอกสาร >                       | ข้อมูลข่าวสารและข้อรั  | โคเพิ่ม               |                        |              |            |       |
|--------------------------------|----------------------------------------------------|------------------------|-----------------------|------------------------|--------------|------------|-------|
| ownload (ar                    | สาร >> คำขอรับคืนดันเงินพันธบัตร                   |                        |                       | threaded               |              | Specific   | -     |
|                                |                                                    |                        |                       | fosusziene i           | คำขอรับคืนต่ | ้านเงินพัเ | ມຣບັດ |
| <ul> <li>เงื่อนไขใน</li> </ul> | การด้นหา                                           |                        |                       |                        |              |            |       |
| 10                             | วันที่ได้ดอน" : 01/01/2556 🕅 -<br>เดิมตราสารหนี้ : | 19/02/2562             | ទារីដនៈ<br>ក ស័រវិសេរ | ราสารหนึ่(ISIN Code) : |              |            |       |
| COWNLOAD                       | DOWNLOAD Vivea<br>NO 1 STORMS HIN 1 / 1            | ารศานนะปา              |                       |                        | หน้าที่ 👔 💌  |            | A     |
| 📕 สำดับ                        | ชื่อพันธบัตร ะ                                     | เลขที่ดัน-เลขที่ท้าย ะ | วันที่ได่ดอน -        | ชื่อผู้ถือกรรมสิทธิ์ ะ | จำนวนเงิน ะ  | เงื่อนไข : | donu  |
|                                | ศ.2542 ครั้งที่ 6/4 ชนิดคอกเป็ยไอยตร 8.2           |                        | 5 9.e. 57             | น น.ส.มำดีใจดี         | 7,000,000.00 | -          |       |

### ตัวอย่างคำขอรับคืนเงินต้นพันธบัตร (ไฟล์ PDF)

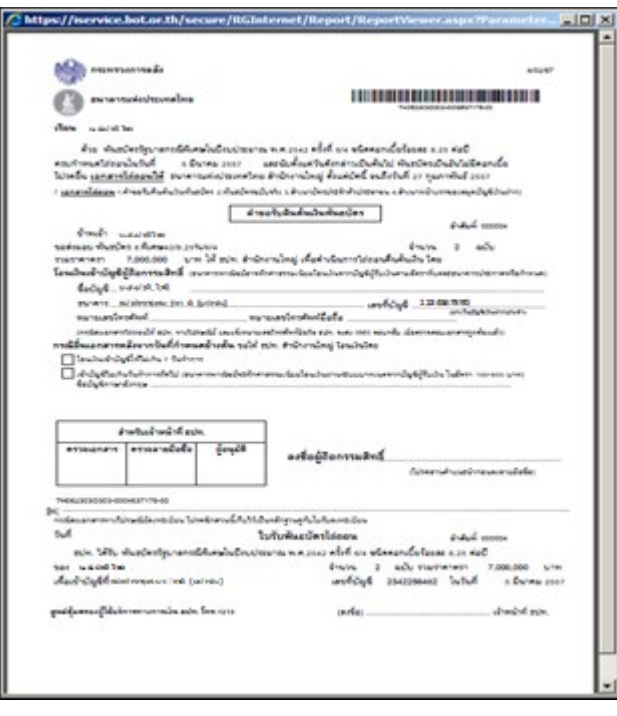

ตัวอย่างคำแนะนำในการกรอกคำขอรับคืนเงินต้นพันธบัตร

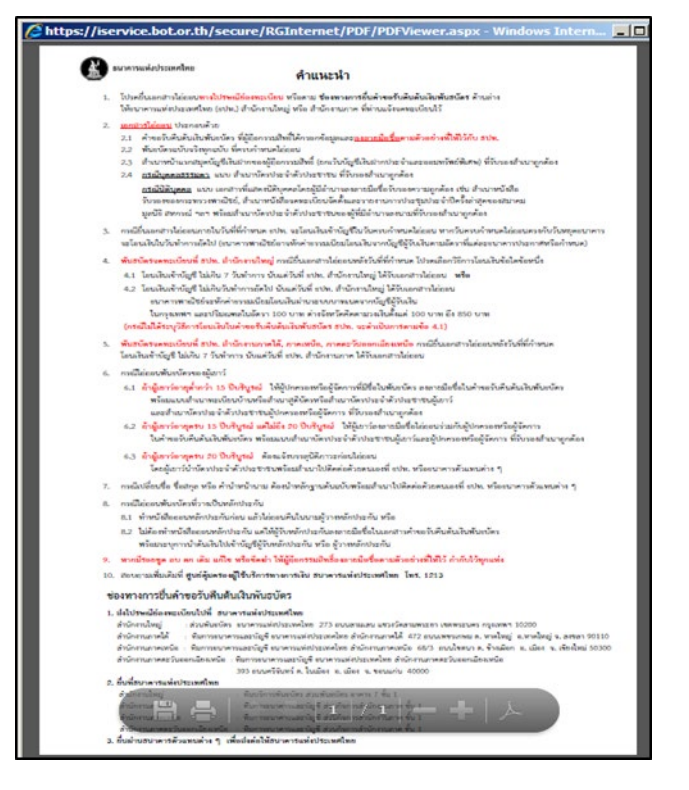

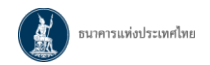

#### 8. ติดต่อ ธปท.

เลือกเมนู **ข้อมูลข่าวสารและข้อคิดเห็น** > คลิก **"ติดต่อ ธปท."** 

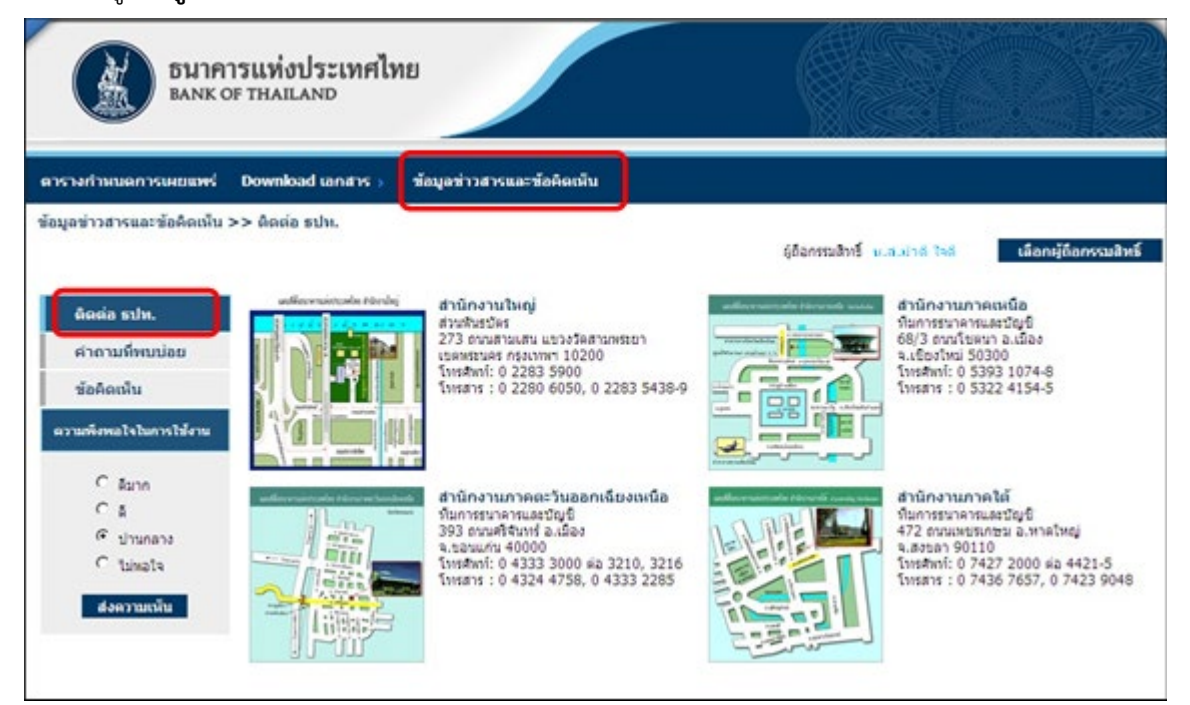

### 9. คำถามที่พบบ่อย

เลือกเมนู **ข้อมูลข่าวสารและข้อคิดเห็น** > คลิก **"คำถามที่พบบ่อย**"

| BANK C                                                                                                    | ารแห่งประเทศไทย<br>DF THAILAND                                                                                                    |
|----------------------------------------------------------------------------------------------------|----------------------------------------------------------------------------------------------------|
| กรางกำหนดการเผยแพร่                                                                                              | Download เอกสาร 🤉 - ซ้อมูลข่าวสารและข้อคิดเพิ่ม                                                                                                    |
| ้อมูลข่าวสารและข้อคิดเห็น                                                                                        | >> คำถามที่พบบ่อย<br>ผู้อ้อกรรมสิทธิ์ เหม่ไหทดสอบเปอกโดงออก ออรอิตร์ (ประเทศไทย) จ.่ากล์ เพื่อกษู้ต้อกรรมสิท                                                                                                    |
| ຄືດຕ່ອ ຮປນ.                                                                                                    | ตำถามเกี่ยวกับการให้บริการทางอินเพอร์เน็ต ตำถามทั่วไป                                                                                                    |
| สำถามที่หมบ่อย<br>ช้อคิดเห็น<br>ดวนตรีเหลไจในการใช้งาน                                                           | <ol> <li>มีหลางที่และมีครารเงินเหลร์เน็ตต้องมีคุณสมบัติอย่างไร</li> <li>เป็นบุคคลรรรมคา</li> <li>เป็นบุคคลรรรมคา</li> <li>เป็นผู้จังกรรมสิทธิ์ในสันธปรร หรือ เป็นผู้รับขอบอำนาจจากนิติบุคคลที่เป็นผู้อ้อกรรมสิทธิ์ในสันธปตร</li> </ol>                                                          |
| C Sunn<br>C B                                                                                                    | <ul> <li>3) 2 e-mail address เห็นอินชีมการสงรรเบืองของรับเรือการและเห็ลในการสงสมสัยสารกับ รบาท.</li> <li>2. เอกสารการสมัครชอไปปริการทั้นธบิตรหางอื่นเหอร์เน็ตที่ต้องส่งให้ รปท. มีอะไรบ้าง</li> <li>3. นร้างการสมัครชอไปปริการทั้นธบิตรหางอื่นเหอร์เน็ตที่ต้องส่งให้ รปท. มีอะไรบ้าง</li> </ul> |
| <ul> <li>คามาลาง</li> <li>โม่หอไข</li> <li>สงความหนึ่น</li> </ul>                                                | <ul> <li>รายได้อย่างไร</li> <li>4. ผู้รับสำคาหรือข้อไปอาการทองอายากรณะองอายารบริหารพันธบิตรทางอินแรอร์เป็ดแหนนิติบุตคอยู่ถือกรรมสิทธิ์โนพินธบิตรชิง<br/>ได้แต่งตั้งไม้คนเป็นผู้รับสาการรัพย์สินได้หรือไป</li> </ul>                                                                             |
| and the second second second second second second second second second second second second second second second | <ul> <li>5. ระบบบริการพันธมิตรหางอินเพอร์เน็ตไปปริการข่อมูลในด้านไดน้าง</li> <li>6. มีค่าธรรมเนียนในการใช้ระบบบริการพันธมิตรหางอินเพอร์เน็ตหรือไม่</li> </ul>                                                                                                    |
|                                                                                                    | 7. หากเดยขอใช้บริการระบบบริการพันธมิตรหางอินเทอร์เน็ตเพื่อตนเองแล้ว ภายหลังต้องการขอใช้บริการเพิ่มเติมเพื่อบุคตล/<br>นิดิบุคตออื่น โดยใช้ชื่อผู้ใช้งานที่มีอยู่เดิมได้หรือไม่                                                                                                    |
|                                                                                                    | 8. สามารถนำหนังสือรับรองการนักภาษ์ ณ ที่ง่าย ที่ Download ผ่านระบบบริการพันธมิตรทางอันเทอร์เน็ตไปใช้เป็นผลิกฐานประกอบ<br>การอื่นภาษ์เงินได้ประราชิได้หรือไม่                                                                                                    |
|                                                                                                    | <ul> <li>9. สามารถ Download หนังสือรับรองการหักภาษี ณ ที่จ่าย หางอินเพอร์เน็ตได้เมื่อไร</li> <li>10. สามารถ Download หนังสือรับรองการหักภาษี ณ ที่จ่าย หางอินเพอร์เน็ตได้เมื่อไร</li> </ul>                                                                                                    |

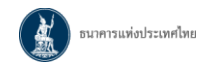

#### 10. ข้อคิดเห็น

เลือกเมนู **ข้อมูลข่าวสารและข้อคิดเห็น** > คลิก **"ข้อคิดเห็น"** > กรอกรายละเอียด > คลิก **"ส่งข้อมูล"** 

| BANK O                                                                                                    | ารแท่งประเทศไทย<br>of Thailand                                                                |                                                                                                    |                                                                                                    |                                 |
|----------------------------------------------------------------------------------------------------|-----------------------------------------------------------------------------------------------|----------------------------------------------------------------------------------------------------|----------------------------------------------------------------------------------------------------|---------------------------------|
| ข้อบอข่าวสารและข้อดิดเง็บ                                                                                                    | >> ข้อคิดเงิน                                                                                 | 130 1510-201901012                                                                                          |                                                                                                    |                                 |
| 2018.1.2                                                                                                    |                                                                                               |                                                                                                    | ผู้ถือกรรมสิทธิ์ <mark>น.ส น.ส.มำดี ใจดี</mark>                                                                | เลือกผู้ถือกรรมสิทธิ์           |
| <ul> <li>ติดต่อ ธปม.</li> <li>คำถามที่พบบ่อย</li> <li>ช้อคิดเห็น</li> <li>ความพึงพอใจในการใช้งาน</li> <li>ดิมาก</li> <li>ดี</li> <li>ปานกลาง</li> <li>ใม่หอใจ</li> <li>สงความเห็น</li> </ul> | ธนาคารแห่งประเทศไทย<br>หากท่านพบปัญหา หรือดั<br>ด้านล่าง ธนาคารแห่งประเทศไทยจะดิด<br>รายละเง่ | มยินดีรับฟังข้อคิดเห็น ข้อเสนอแน<br>ถ้องการสอบถาม หรือต้องการแนง<br>ดต่อกลับไปโดยเร็วที่สุด<br>เอียด* :<br> | ะ และคำดิชม เพื่อนำมาปรับปรุงบริการให้มีประสิทธิภา<br>ะนำ ดิชม การให้บริการข้อมูลพันธบัตรทางอินเทอร์เน็ต '<br> | ขยิ่งขึ้น<br>โปรดกรอกรายละเอียด |

#### 11. ความพึงพอใจในการใช้งาน

เลือกเมนู **ข้อมูลข่าวสารและข้อคิดเห็น** > คลิก "**ความพึงพอใจในการใช้งาน**" > เลือกระดับความพึงพอใจ > คลิก "ส่งความเห็น"

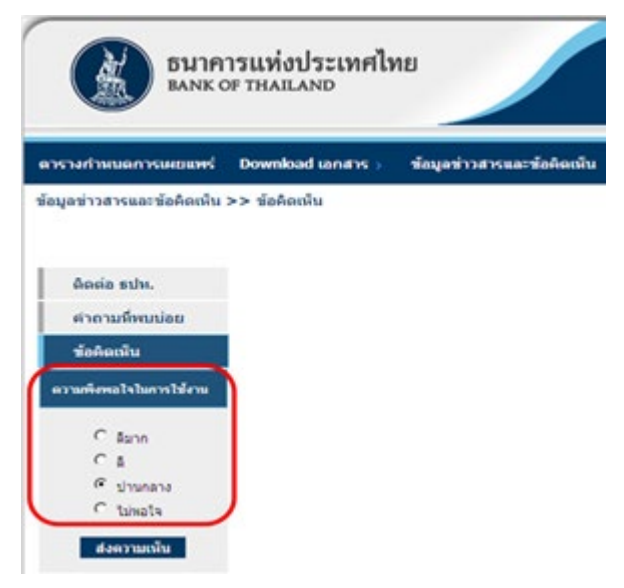

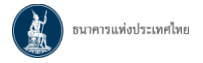

### ส่วนที่ 3 การจัดการ Account

1. คลิก Link <u>https://iservice.bot.or.th/</u> เพื่อเข้าสู่บริการทางอิเล็กทรอนิกส์ของธนาคารแห่ง ประเทศไทย

> เลือก "จัดการ Account"

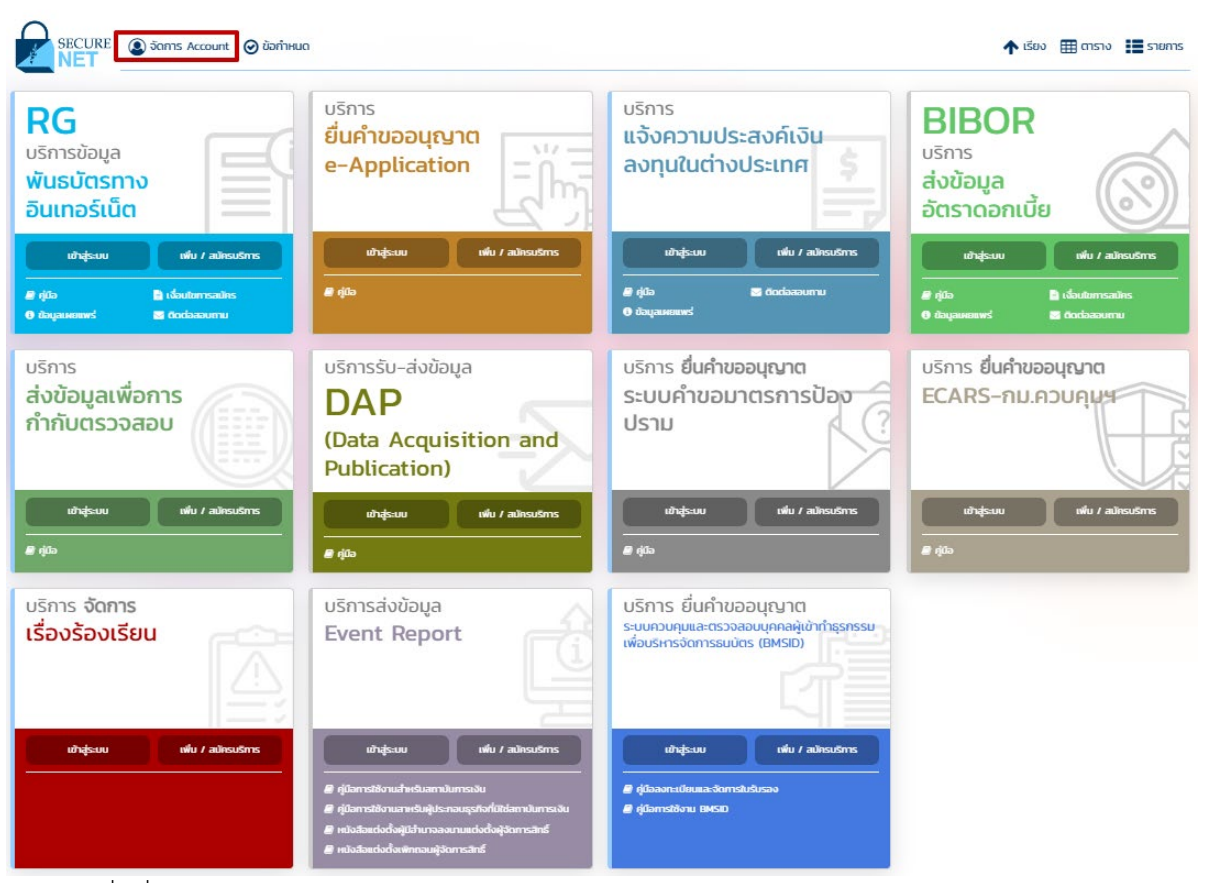

#### บริการทางอิเล็กทรอนิกส์ของธนาคารแห่งประเทศไทย

กรอกชื่อที่ใช้เข้าระบบและรหัสผ่าน > คลิก "เข้าสู่ระบบ"

ธนาคารแห่งประเทศไทย <sup>BANK OF THAILAND</sup> ดั้งแต่วันที่ 1 มีนาคม 2565 เป็นตันไป ธนาคารแห่งประเทศไทยจะเริ่มใช้นโยบายรหัสผ่านใหม่กับผู้ใช้งานเดิม <u>คลิกที่นี่</u> เพื่ออ่านรายละเอียดเพิ่มเดิม

| เข้าสู่ระบบ                                                                                          |
|----------------------------------------------------------------------------------------------------|
| ชื่อที่ใช้เข้าระบบ                                                                                   |
| รหัสผ่าน                                                                                             |
| เข้าสู่ระบบ                                                                                          |
| 🗊 ลงทะเบียนไหม่ 🛛 อีมชื่อผู้ใช้งาน 🖓 อีมรหัสผ่าน 💎 คำแนะนำ<br>🗑 เปลี่ยนรหัสผ่าน 💎วิธีเปลี่ยนรหัสผ่าน |
| ເข้าสู่ระบบด้วยใบรับรอง                                                                              |
| เข้าสู่ระบบด้วยใบรับรอง                                                                              |

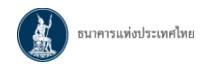

### 3. ดูข้อมูลส่วนบุคคล

| BANK OF THAILAND                                                                                                    | าเทย                                                                                      |                                       |                   |                        |                                         |                    |
|----------------------------------------------------------------------------------------------------|-------------------------------------------------------------------------------------------|---------------------------------------|-------------------|------------------------|-----------------------------------------|--------------------|
| หบ้าแรก ข้อมูลส่ว                                                                                                    | วนบุคคล 🔹                                                                                 | การจัดกา                              | สิทธิ์ใช้บริการ 🔹 | คำแนะนำและข้อ <i>เ</i> | กำหนด 🔹                                 | <b>∄</b> ออกจากบริ |
| 🖪 ດູນ້ອະ                                                                                                    | มูลส่วนบุคคล                                                                              |                                       |                   |                        |                                         |                    |
| ยินดีต้อา 🏟 เปลี่ย<br>🗖 จัดกา                                                                                                    | เนรหัสผ่าน<br>ารใบรับรองอิเล็                                                             | กทรอนิกส์                             | นิกส์ของธนาค      | ารแห่งประเทศไข         | ทย (BOT S                               | SecureNET)         |
| ธมาคารแห่งประเทศไทย<br>IANK OF THAILAND                                                                                                    |                                                                                           |                                       |                   |                        | ALL ALL ALL ALL ALL ALL ALL ALL ALL ALL |                    |
| บ้าแรก ข้อมูลส่วบบุคคล                                                                                                    | • การจัดการสิ                                                                             | ทธิ์ไขับริการ                         | • สำแนะปาและข้อก  | ำหนด ออกจากบริก        | זרו                                     |                    |
| ข้อมูลส่วนบุคคล                                                                                                    |                                                                                           |                                       |                   |                        |                                         |                    |
| ชื่อมูลส่วนบุคคล<br>ชื่อผู้ใช้งาน                                                                                                    | jantree6                                                                                  |                                       |                   |                        |                                         |                    |
| ชื่อมูลส่วนบุคคล<br>ชื่อรู้รับาน<br>ชื่อ - สุภูล (ครษาอังกรุษ)                                                                                                 | jantree6<br>Jantree Six                                                                   |                                       |                   |                        |                                         |                    |
| ຫຼືອນູເລສ່ວນນຸກອາລ<br>ຮົວຢູ່ໃຫ້ການ<br>ຮົວ - ສາງລ (ການາໂຄດ)<br>ຫລາຍແລະນີອນໄຫນາກ                                                                                 | jantree5<br>Jantree Six<br>Tuat vn<br>5670500084217                                       |                                       |                   |                        |                                         |                    |
| <del>ขึดมูลส่วนบุคคล</del><br>ชื่อรู้รัยงาน<br>ชื่อ - สกุล (กาษารักษ)<br>ชอา- สกุล (กาษารักษ)<br>หมายมอยปัตรประบาทม<br>เกมายมอยปัตรประบาทม                     | jantree6<br>Jantree Six<br>Sua® vn<br>6670500084217<br>charstin@bot.or.th                 |                                       |                   |                        |                                         |                    |
| ซือมูลส่วนบุคคล<br>ซือรู่ใช้งาน<br>ซือ - สกุล (ภาษาโงกญ)<br>ซือ - สกุล (ภาษาโงกญ)<br>หมายเลยนี้ครประบาณ<br>Email<br>โทยศัพท์มืออื่อ                            | jantree6<br>Jantree Six<br>Start sn<br>6670500084217<br>charthrigbot or th<br>009-4515102 | · · · · · · · · · · · · · · · · · · · |                   |                        |                                         |                    |
| <del>ข้อมูลส่วนบุคคอ</del><br>ซือรู่ระงาน<br>ซือ - สกุล (กาษาวิทย)<br>ชอ - สกุล (กาษาวิทย)<br>ชอกของชนิตรประชาชน<br>Email<br>วิราสสิทย์มือถือ                  | jantree6<br>Jantree Soc<br>Sult son<br>5670500084217<br>chanthro@bot.or.th<br>089-4515102 |                                       |                   |                        |                                         |                    |
| ชื่อมูลส่วนบุคคล<br>ซึ่อ(โร้งาน<br>ซึ่อ - กฤล (ภาษาโอกรุษ)<br>ซึ่อ - กฤล (ภาษาโทย)<br>ซมายละยังระระน<br>โทรส<br>โรงร์การใช้บริการ ซึ่<br>ประวัติฟ เซลใช้บริหาร | jantree6<br>Jantree Six<br>Bast wn<br>5670500084217<br>Chanthrigbot or th<br>009-4515102  |                                       |                   |                        |                                         |                    |

### เลือกเมนู **ข้อมูลส่วนบุคคล** > **ดูข้อมูลส่วนบุคคล**

### 4. เปลี่ยนรหัสผ่าน

### เลือกเมนู **ข้อมูลส่วนบุคคล** > เป**ลี่ยนรหัสผ่าน**

| BAN      | าคารแห่งประเทศไทย<br>NK OF THAILAND |                                                  |                            |              |
|----------|-------------------------------------|--------------------------------------------------|----------------------------|--------------|
| น้าแรก   | ข้อมูลส่วนบุคคล 🔹                   | การจัดการสิทธิ์ใช้บริการ 👻                       | คำแนะนำและข้อกำหนด 👻       | ออกจากบริการ |
|          | ดูข้อมูลส่วนบุคคล                   |                                                  |                            |              |
|          | เปลี่ยนรหัสผ่าน                     | ง <sub>รับเข้าสู บริการทางอินเทอร์เน็ตของธ</sub> | รนาคารแห่งประเทศไทย (BOT S | SecureNet)   |
|          |                                     |                                                  | TAL NOS                    |              |
|          |                                     |                                                  | 14412 ST                   |              |
| เปลี่ยนร | รหัสผ่าน                            |                                                  |                            |              |
|          |                                     | <u></u>                                          | 7                          |              |
| รง       | หัสผ่านปัจจุบัน                     |                                                  | J                          |              |
|          | รหัสผ่านใหม่                        |                                                  |                            |              |
| ยืนยั    | ันรหัสผ่านใหม่                      |                                                  |                            |              |
|          |                                     |                                                  |                            |              |
|          |                                     | > ดำเนินการ                                      |                            |              |

### 5. การจัดการสิทธิ์ใช้บริการ

(1) กรณีบุคคลธรรมดา ใช้สำหรับการขอใช้สิทธิ์ระบบงานที่เพิ่มเติมในอนาคต

(2) กรณีนิติบุคคล ใช้สำหรับเพิ่มนิติบุคคลที่ได้รับมอบอำนาจ และ จัดการสิทธิ์สำหรับผู้ดูแลนิติบุคคล (เฉพาะสิทธิ์ Administrator)

#### <u>กรณีนิติบุคคล</u>

5.1 การเพิ่มนิติบุคคลที่ได้รับมอบอำนาจ

### เลือกเมนู การจัดการสิทธิ์ใช้บริการ > การขอใช้สิทธิ์บริการเพิ่มเติม > เลือก "ดำเนินการแทนนิติบุคคล"

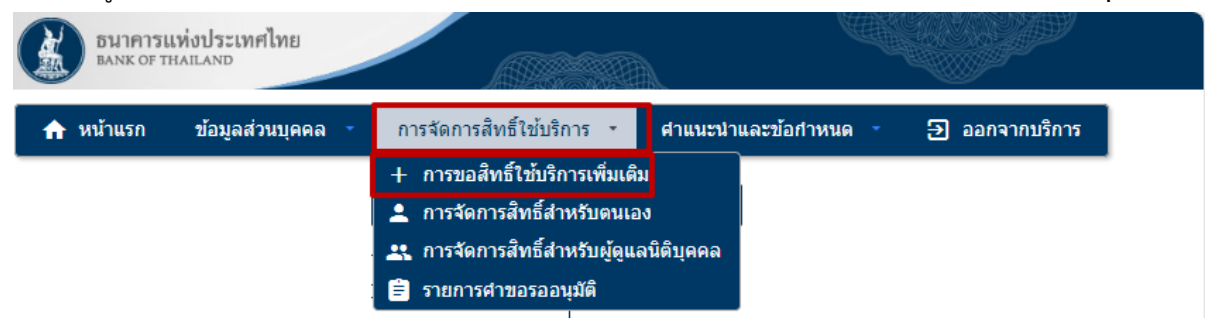

กรอกรายละเอียดข้อมูล > ดำเนินการเช่นเดียวกับ**การลงทะเบียนสมัครเพื่อขอใช้บริการพันธบัตร** 

### ทางอินเทอร์เน็ต ข้อ 5 ถึงข้อ 11

| <u>ิ</u> กิ หเ | ้ำแรก ข้อมูลส่วนบุเ                                                        | ลดล 🔹 การจัดการสิทธิ์ไช้บริการ 🔹 ศาแนะนำและข้อกำหนด 🍨 🛃 ออกจากบ                                                                                                    |
|----------------|----------------------------------------------------------------------------|----------------------------------------------------------------------------------------------------|
|                | กลุ่มบริการ<br>บริการที่ต้องการ                                            | งานพันธบัตร ✓<br>ระบบงานพันธบัตร (RG) ✓<br><ul> <li>ดำเนินการเพื่อฉนเอง ๏ ดำเนินการแทนนิติบุคคล</li> <li><u>ดำแนะนำ</u> ท่านสามารถขอสิทธิ์การใช้บริการเพื่อ ดำเนินการเพื่อตนเอง และ ดำเนินการแทนนิติบุคคล<br/>พร้อมกัน หรืออย่างใดอย่างหนึ่งก็ได้</li> </ul> |
|                | เอกสารยืนยันนิติบุคค<br>เลขทะเบียนนิติบุคค<br>Issuer Count<br>ชื่อนิติบุคค | บ้อมูลนิติบุคคล<br>๑ เลยที่ประจำดัวผู้เสียภาษิอากร<br>๏ เลยทะเบียนนิติบุคคล<br>๑ *<br>Iny THAILAND ✓ *<br>๑ * <i>ใส่ชื่อเต็มตามหนังสือรับรองการจดทะเบียน</i>                                                                                                 |
|                | สิทธิ์การใช้งานระบบ                                                        | <ul> <li>จัดการสิทธิ์แทนนิติบุคคล</li> <li>การดาวน์โหลดหนังสือธับรองการหักภาษิณ ที่จ่าย</li> <li>การดาวน์โหลดต่างกรับดินดับเงินพันธาัตร</li> </ul>                                                                                                    |

| X | ธนาคารแท่งประเทศไทย |
|---|---------------------|
|---|---------------------|

5.2 การจัดการสิทธิ์ของผู้ปฏิบัติงานสำหรับผู้ดูแลนิติบุคคล ได้แก่ มอบ ถอน แก้ไข

# เลือกเมนู **การจัดการสิทธิ์ใช้บริการ** > **การขอใช้สิทธิ์สำหรับผู้ดูแลนิติบุคคล**

| ธนาคารแห่งประเทศไทย<br>BANK OF THAILAND |                                                                    |                                   |
|-----------------------------------------|--------------------------------------------------------------------|-----------------------------------|
| หน้าแรก ข้อมูลส่วนบุคคล 🔻               | การจัดการสิทธิ์ใช้บริการ 🔹                                         | คำแนะนำและข้อกำหนด 🔹 ออกจากบริการ |
| ปริการ ระบบงานพันธบัดร (RG)             | การขอสิทธิ์ใช้บริการเพิ่มเติม<br>การจัดการสิทธิ์สำหรับผู้ดูแลนิติม | џееа                              |
| ผู้มอบอำนาจ (Delegators)                | กรุณาเลือก ผู้มอบอ่านาจ (delegato                                  | or) 💌                             |

# เลือกนิติบุคคลผู้มอบอำนาจ

| หน้าแรค ร  | iอมูลส่วนบุคคล 🔹     | การจัดการสิทธิ                   | ธ์ไข้บริการ 🔹    | สำแนะนำและข้อสำหน | м т аал | จากบริการ                                                                                                    |
|------------|----------------------|----------------------------------|------------------|-------------------|---------|----------------------------------------------------------------------------------------------------|
|            |                      |                                  |                  |                   |         | and the second second second second second second second second second second second second second second second |
| นริการ ระบ | มงานพันธมัตร (RG)    |                                  |                  |                   |         |                                                                                                    |
| ผู้ม       | อมสานาจ (Delegators) | ) กรุณาเลือก ย่<br>กรุณาเลือก ย่ | โลอมสาหาจ (delec | gator) 💌          | 7000    |                                                                                                    |

# เลือกชื่อที่ต้องการจัดการสิทธิ์

| อนาคารแห่งประเทศไทย<br>Bank of Thailand                                             |                                        |                 |
|-------------------------------------------------------------------------------------|----------------------------------------|-----------------|
| หน้าแรก ข้อมูลส่วนบุคคล การจัดการสิทธิ์ใช้                                          | ชับริการ คำแนะนำและข้อกำหนด ออกจากบริก | าร              |
| ปริการ ระบบงานพันธบัตร (RG)<br>ผู้มอบอำนาจ (Delegators) <mark>ปริษัทสุภำทด</mark> ส | สอบ จ ำกัด 🔽                           |                 |
|                                                                                     | MADY DEFRINC                           | PARW            |
| Show 10 💌 entries                                                                   | Search:                                | 2.              |
| ชื่อ - สกุล                                                                         | 🔺 ชื่อผู้ใช้งาน                        | \$              |
| สันตรี สิบเอ็ด                                                                      | jantree11                              |                 |
| จันตรี สื                                                                           | jantree4                               |                 |
| Showing 1 to 2 of 2 entries                                                         |                                        | Previous Next 🕨 |
| 11.5                                                                                |                                        | 10万万年           |

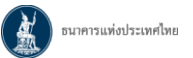

### เลือกสิทธิ์ที่จัดการ > คลิก "**เพิ่มคำขอ**"

| แรก ข้อมูลส่วนบุ         | คคล 🔹 การจัดการสิทธิ์ใช้บริการ 🍷                 | ศำแนะนำและข้อกำหนด | •      | ออกจากบริการ |
|--------------------------|--------------------------------------------------|--------------------|--------|--------------|
| ชื่อ - นามสกุล           | จันคริ ส์                                        |                    |        |              |
| ชื่อผู้ใช้งาน            | jantree4                                         |                    |        |              |
| ระบบงาน                  | ระบบงานพันธบัตร (RG)                             |                    |        |              |
| ต่าเนินการแทน            | มรมิโหสู่กำหลสอบ จ <i>ำ</i> กด้                  |                    |        |              |
| สิทธิ์                   | м зелтанышышецеей                                |                    |        |              |
|                          | 📧 การ Download หนังสือรับรองการทักภาษี ณ ที่จ่าย |                    |        |              |
|                          | 🕅 การ Download คำขอรับคืนต้นเงินพันธมัตร         |                    |        |              |
|                          | ลินธ์                                            |                    | จัดการ |              |
| จัดการสิทธิ์แทนนิดิบุคคล |                                                  |                    | 0.011  |              |
| การ Download หนังสือรับร | องการพักภาษี ณ ที่จ่าย<br>สำหรับสายาลร           |                    | non    | <u>u61u</u>  |
| THE CONTROL & LEGISLAR   |                                                  |                    |        |              |

#### คลิก "**ดำเนินการต่อ"**

| หน้าแรก ข้อ    | อมูลส่วนบุ              | เคคล การจัดการส์                                | สิทธิ์ใช้บริการ 🔻                               | คำแนะนำและข้อกำหน       | ด          | ออกจากบริการ  |
|----------------|-------------------------|-------------------------------------------------|-------------------------------------------------|-------------------------|------------|---------------|
| ชื่อ -<br>ชื่  | - นามสกุล<br>อผู้ใช้งาน | จันตรี สี่<br>jantree4                          |                                                 |                         |            |               |
|                | ระบบงาน                 | ระบบงานพันธบัตร (RG)                            |                                                 |                         |            |               |
| ดำเนิเ         | นการแทน                 | บรษิ ัทสุภำทดสอบ จ <b>ำก</b> ดั                 |                                                 |                         |            |               |
|                | สิทธิ์                  | 🗹 จัดการสิทธิ์แทนนิติบุคศ                       | าล                                              |                         |            |               |
|                |                         | 🗹 การ Download หนังสือ<br>🗹 การ Download คำขอรั | เร้บรองการหักภาษี ณ ที่จ<br>บดินต้นเงินพันธบัตร | าย                      |            |               |
|                |                         | สิทธิ์                                          |                                                 |                         | จัดการ     | 5             |
| จัดการสิทธิ์แท | นนิติบุคคล              | _                                               |                                                 |                         | <u>ถอน</u> |               |
|                |                         | ต่าขอรับบริการ - ร                              | 🙅 ดำเนินการต่อ<br>ระบบงานพันธบัตร (RG           | b) - รับมอบอำนาจทำแทนนิ | เติบุคคล   |               |
|                |                         | ข้อมูลนิติบุคคล                                 |                                                 |                         |            |               |
|                |                         | เลขที่ประจำตัวผู้เสียภาษีอากร                   | T0005                                           |                         |            |               |
|                |                         | ประเทศผู้ออกเอกสาร                              | THAILAND                                        |                         |            |               |
|                |                         | ชอนตบุคคล (ผูมอบอำนาจ)                          | บรษิ ัทสุภาทดสอบ จ                              | ำกด                     |            |               |
|                |                         | ข้อมูลผู้รับมอบอำนาจ<br>ชื่อ - นามสกุล          | จันตรี สื่                                      |                         |            |               |
|                |                         | ประเภทคำขอ                                      |                                                 | ข้อมูลประกอบ            |            |               |
|                |                         | ถอนสิทธิ์ ก                                     | าร Download หนังสือรับข                         | รองการหักภาษี ณ ที่จ่าย |            |               |
|                |                         | ถอนสิทธิ์ ก                                     | าร Download คำขอรับคืา                          | แต้นเงินพันธบัตร        |            |               |
|                | L                       |                                                 | www.                                            | 15-176                  | a zav      | STUDIE ANSING |

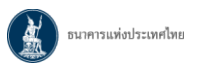

### คลิก "**ดำเนินการต่อ"**

| าแรก ขอมูล        | ส่วนบุคคล 🔹 การจัดกา                       | ารสิทธิใช้บริการ คำแนะนำและข้อกำหนด                | ออกจากบริการ        |
|-------------------|--------------------------------------------|----------------------------------------------------|---------------------|
| ข้อมูลค่าขอรับบริ | การ                                        |                                                    |                     |
|                   | ต่าขอวับบริการ                             | - ระบบงานพันธบัตร (RG) - รับมอบอำนาจทำแทนนิติบุคคะ |                     |
|                   | ข้อมูลนิดิบุคร                             | ea                                                 | 22220               |
|                   | ເລນາໂປ່ງຂຈຳທັງຜູ້ເສີຍກາອິລາ                | ins T0005                                          |                     |
|                   | บระเทศยูออกเอกส<br>ชื่อให้นดคล (คุ้นอนอำนา | กร เหล่มคมอ<br>13) และ ไหล่สามอสามเอ (วกล้         | VINE                |
|                   |                                            | - A was referenced as real                         | - AMINAY            |
|                   | ข้อมูลผู้รับมอบอ่าน                        |                                                    |                     |
|                   | ชื่อ - นามส                                | กุล จันตรีส์                                       | NY2/16              |
|                   | ประเภทศำหอ                                 | สัสมุลประกอบ                                       |                     |
|                   | ດວນ ສິກຣ໌                                  | การ Download หนังสือรับรองการหักภาษี ณ ที่จ่าย     | 10/201              |
|                   | ດວນ ສືກຮໍ                                  | การ Download ค่าขอรับคืนค้นเงินพันธบัตร            | WIII///AL           |
|                   |                                            |                                                    | Constanting WILLIAM |

ดำเนินการเช่นเดียวกับ**การลงทะเบียนสมัครเพื่อขอใช้บริการพันธบัตร ทางอินเทอร์เน็ต ข้อ 5 ถึงข้อ 11** 

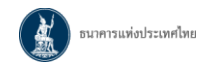

### 6. ลืมรหัสผ่าน

| า <b>"ลืมรหัสผ่าน"</b> > กรอ                                                                                                    | วกข้อมูล > คลิก " <b>ดำเนินการ"</b>                                                                                                    |                                                       |
|----------------------------------------------------------------------------------------------------|----------------------------------------------------------------------------------------------------|-------------------------------------------------------|
| ธนาคารแห่งประเทศไทย<br>BANK OF THAILAND                                                                                                    |                                                                                                    |                                                       |
| ล่วันที่ <mark>1</mark> มีนาคม 2565 เป็นต้นไป ธน                                                                                                    | าคารแห่งประเทศไทยจะเริ่มใช้นโยบายรหัสผ่านใหม่กับผู้ใช้ง                                                                                                    | งานเดิม <u>คลิกที่นี่</u> เพื่ออ่านรายละเอียดเพิ่มเติ |
|                                                                                                    |                                                                                                    |                                                       |
|                                                                                                    | เข้าสู่ระบบ                                                                                                    |                                                       |
|                                                                                                    | ชื่อที่ใช้เข้าระบบ                                                                                                    |                                                       |
|                                                                                                    | รหัสต่าน                                                                                                    |                                                       |
|                                                                                                    | เข้าสู่ระบบ                                                                                                    |                                                       |
|                                                                                                    | 🔯 ลงทะเบียนใหม่ 🛛 ดีมชื่อผู้ไข้งาน 📝 ดีมรหัสผ่าน 💎 คำแนะนำ<br>🖾 เปลี่ยนรหัสผ่าน 📚 วิธีเปลี่ยนรหัสผ่าน                                                                                                    |                                                       |
|                                                                                                    | เข้าส่ระบบด้วยใบรับรอง                                                                                                    |                                                       |
|                                                                                                    |                                                                                                    |                                                       |
|                                                                                                    | รมสูงออบสาย เป็รอิบาสาย                                                                                                    |                                                       |
| ธนาคารแท่งประเทศไทย<br>BANK OF THAILAND                                                                                                    |                                                                                                    |                                                       |
|                                                                                                    |                                                                                                    |                                                       |
| น้าแรก ดงทะเบียน เข้าระ                                                                                                    | บบ คำแนะนำและบอกำหนด -                                                                                                    |                                                       |
|                                                                                                    |                                                                                                    |                                                       |
| ลืมรหัสผ่าน (ขึ้นดอนที่ 1) - ยืนยัน                                                                                                    | ข้อมูลส่วนตัว                                                                                                    | ลืมรหัสผ่าน                                           |
| ลืมรหัสผ่าน (ขึ้นดอนที่ 1) - ยืนยัน                                                                                                    | ข้อมูลส่วนด้ว<br>ลืมรหัสผ่าน                                                                                                    | ลืมรหัสผ่าน                                           |
| ฉึมรหัสผ่าน (ขึ้นดอนที่ 1) - ยืนยัน                                                                                                    | ข้อมูลส่วนดัว<br>ลืมรหัสผ่าน                                                                                                    | ลีมรรหัสผ่าน                                          |
| ฉีมรหัสผ่าน (ขึ้นดอบที่ 1) - ยืนยัน<br>ชื่อดู้ไร่ะ                                                                                                    | ข้อมูลส่วนตัว<br>ลืมรหัสผ่าน<br>าน                                                                                                    | ลึมรหัสผ่าน                                           |
| ลีมรหัสผ่าน (ขึ้นดอนที่ 1) - ยืนยัน<br>ชื่อผู้ไข้ง<br>อื่น                                                                                                    | ข้อมูลส่วนตัว<br>ลืมรหัสผ่าน<br>เน                                                                                                    | ถึมรรหัสผ่าน                                          |
| ฉีมรหัสผ่าน (ขึ้นดอนที่ 1) - ยินยัน<br>ชื่อผู้ใช้ง<br>อื่น                                                                                                    | ข้อมูลส่วนดัว<br>ลืมรหัสผ่าน<br>าน 1                                                                                                    | ลึมรหัสผ่าน                                           |
| ลีมรหัสผ่าน (ขึ้นตอนที่ 1) - ยินยัน<br>ชื่อผู้ไข้ง<br>อื่น<br>เอกสารยืนยันตัวเ                                                                                                    | ข้อมูลส่วนตัว<br>มีมรหัสผ่าน<br>มล<br>คน 🤄 เลยที่ปัตรประชาชน<br>🤉 เลยที่ปัตรประชาชน<br>C เลยที่งาสปอร์ต                                                                                                    | ถึมรรหัสผ่าน                                          |
| ฉีมรพัสผ่าน (ขึ้นตอนที่ 1) - ยินยัน<br>ชื่อผู้ใช้ง<br>อีเง<br>เอกสารยินยันดัวเ                                                                                                    | ข้อมูลส่วนตัว<br>สิมรหัสผ่าน<br>าน  <br>ผล<br>คน @ เละที่บัตรประชายน<br>© เละที่ทาสประต<br>© โมสำคัญประจำตัวคนต่างด้าว                                                                                                    | ลีมรรหัสผ่าน                                          |
| ลีมรหัสผ่าน (ขึ้นตอนที่ 1) - ยินยัน<br>ชื่อผู้ไข้ง<br>อื่น<br>เอกสารยินยันตัวเ                                                                                                    | ข้อมูลส่วนตัว<br><b>ฉิมรหัสผ่าน</b><br>เน<br>แล                                                                                                    | ถึมรรหัสย่าน                                          |
| ฉีมรพัสผ่าน (ขึ้นตอนที่ 1) - ยินยัน<br>ชื่อผู้ใช้ง<br>อื่น<br>เอกสารยืนยันตัวเ                                                                                                    | ข้อมูลส่วนตัว<br>สิมรหัสผ่าน<br>าน  <br>ผล<br>๑๖ (* เละที่บัตรประชายน<br>< เละที่บัตรประชายน<br>< โมสำคัญประจำตัวคนต่างด้าว<br>ปมสำคัญประจำตัวคนต่างด้าว                                                                                                    | ăursi arinu                                           |
| ฉีมรหัสผ่าน (ขึ้นตอนที่ 1) - ยินยับ<br>ชื่อคู่ไข่ง<br>อื่น<br>เอกสารยินยันตัวเ                                                                                                    | ข้อมูลส่วนตัว<br><b>ฉิมรหัสผ่าน</b><br>เน<br>เน<br>เน<br>เน<br>เน<br>เน<br>เน                                                                                                    | ăзгэ¥агіты                                            |
| ฉีมรพัสผ่าน (ชิ้นตอนที่ 1) - ยินยัน<br>ชื่อผู้ใช้ง<br>อื่น<br>เอกสารยืนยันตัวเ                                                                                                    | ข้อมูลส่วนตัว<br><b>ฉิมรหัสผ่าน</b><br>กร                                                                                                    | ăursă aviru<br>15                                     |
| ฉีมรหัสผ่าน (ชิ้นตอนที่ 1) - ยินยัน<br>รือผู้เริ่ง<br>อิน<br>เอกสารยินยันดัว<br>อินาคารแท่งประเทศไทย<br>BANK OF THABLAND                                                                                                    | ข้อมูลส่วนตัว<br><b>ฉิมรหัสผ่าน</b><br>เกม<br>เคม<br>(* เลยที่ปัตรประชาชน<br>(* เลยที่ปัตรประชาชน<br>(* เลยที่ปี)                                                                                                    | блязкайты<br>т                                        |
| ฉีมรพัสผ่าน (ขึ้นตอนที่ 1) - ยินยัน<br>ชื่อผู้ไข้ง<br>อิ่ม<br>เอกสารยินยันดัว<br>อิ่มาคารแห่งประเทศไทย<br>BANK OF THABLAND                                                                                                    | ข้อมูลส่วนตัว<br>ฉิมรหัสผ่าน<br>าร                                                                                                    | Sursi avinu                                           |
| ฉีมรหัสผ่าน (ขึ้นดอนที่ 1) - ยินยัน<br>ชื่อผู้ใช้ง<br>เอกสารยืนยันดัว<br>เอกสารยืนยันดัว<br>กับกรร กระเทศไทย<br>เมาะ กรระเทศไทย<br>เป็าแรก คงทะเบียน เข้า                                                                                                    | ข้อมูลส่วนตัว<br>ฉิมรหัสผ่าน                                                                                                    | Sursianu<br>Maria                                     |
| ลีมรหัสผ่าน (ขึ้นตอนที่ 1) - ยินยัน<br>ชื่อผู้ใช้ง<br>อื่ม<br>เอกสารยินยันตัวเ<br>เอกสารยินยันตัวเ<br>แอกสารยินยันตัวเ<br>เอกสารยินยันตัวเ<br>เอกสารยินยันตัวเ<br>เอกสารยินยันตัวเ<br>เอกสารยินยันตัวเ<br>เอกสารยินยันตัวเ<br>เอกสารยินยันตัวเ<br>เอกสารยินยันตัวเ<br>เอกสารยินยันตัวเ<br>เอกสารยินยันตัวเ<br>เอกสารยินยันตัวเ | ข้อมูลส่วนตัว<br>ลืมรหัสผ่าน<br>าง<br>เ<br>แ<br>แ<br>แ<br>แ<br>แ<br>แ<br>เ<br>และที่บัตรประชาชน<br>เ<br>นอรที่บัตรประชาชน<br>เ<br>นอรที่บัตรประชาชน<br>นอรที่บัตรประชาชน<br>เ<br>นอรที่บัตรประชาชน<br>เ<br>นอรที่บัตรประชาชน<br>เ<br>นอรที่บัตรประชาชน<br>เ<br>นอรที่บัตรประชาชน<br>เ<br>นอรที่บัตรประชาชน<br>เ<br>นอรที่บัตรประชาชน<br>เ<br>นอรที่บัตรประชาชน<br>นอรที่บัตรประชาชน<br>นอรที่บราชน<br>นอรที่บัตรประชาชน<br>นอรที่บราชน<br>นอรที่บราชน<br>นอรที่บราชน<br>นอรที่บราชน<br>นอรที่บราชน<br>นอรที่บราชน<br>นอรที่บราชน<br>นอรที่บราชน<br>นอรที่บราชน<br>นอรที่บราชน<br>นอรที่บราชน<br>นอรที่บราชน<br>นอรที่บราชน<br>นอรที่บราชน<br>นอรที่บราชน<br>นอรที่บราชน<br>นอรที่บราชน<br>นอรที่บราชน<br>นอรที่บราช | Burshaeinu<br>15                                      |
| ฉีมรหัสผ่าน (ขึ้นตอนที่ 1) - ยินยัน<br>รือผู้ใช้ง<br>อิน<br>เอกสารยืนยันด้วง<br>เอกสารยืนยันด้วง<br>เอกสารยืนยันด้วง<br>เอกสารยืนยันด้วง<br>เอกสารยืนยันด้วง<br>เอกสารยืนยันด้วง<br>เอกสารยืนยันด้วง<br>เอกสารยืนยันด้วง<br>เอกสารยืนยันด้วง<br>เอกสารยืนยันด้วง<br>เอกสารยืนยันด้วง                                           | ข้อมูลส่วนตัว<br>ฉิมรหัสผ่าน                                                                                                    | Surstiaeinu<br>15                                     |
| ฉีมรหัสผ่าน (ขึ้นตอนที่ 1) - ยินยัน<br>รือผู้ไข้ง<br>อิน<br>เอกสารยินยันด้วง<br>เอกสารยินยันด้วง<br>เอกสารยินยันด้วง<br>เอกสารยินยันด้วง<br>เอกสารยินยันด้วง<br>เอกสารยินยันด้วง<br>เอกสารยินยันด้วง<br>เอกสารยินยันด้วง<br>เอกสารยินยันด้วง<br>เอกสารยินยันด้วง<br>เอกสารยินยันด้วง                                           | ข้อมูลส่วนตัว<br>ลืมรหัสผ่าน                                                                                                    | ăurstă admu<br>re                                     |
| ฉีมรหัสผ่าน (ขึ้นตอนที่ 1) - ยินยัน<br>ชื่อผู้ใช้ง<br>อิม<br>เอกสารยินยันดัว<br>มาแรก ดงทะเบียน เข้า<br>ฉีมรหัสผ่าน (ขึ้นตอนที่ 1) - ยินยั                                                                                                    | ข้อมูลส่วนตัว<br>ลืมรหัสผ่าน                                                                                                    | ăussăainu<br>15                                       |
| ฉีมรหัสผ่าน (ขึ้นตอนที่ 1) - ยินยัน<br>รื่อผู้ใช้ง<br>อิม<br>เอกสารยินยันดัว<br>มาแรก ลงทะเบียน เข้า<br>ฉีมรหัสผ่าน (ขึ้นตอนที่ 1) - ยินยั                                                                                                    | ข้อมูลส่วนตัว<br>มีมรหัสผ่าน<br>คง (* เลขที่บัตรประชาชน<br>(* เลขที่บัตรประชาชน<br>(* เลขที่บัตรประชาชวน<br>(* เลขที่บัตรประชาชวน)<br>(* เลขที่บัตรประชาชวน)<br>(* เลขที่บัตรประชาชวน)<br>(* เลขาชวน)<br>(* เลขที่บัตรประชาชวน)<br>(* เลขาชาชวน)<br>(* เลขยายา)<br>(* เลขาชาชวน                                    | Sussianu<br>Sussianu<br>Sussianu                      |
| ฉีมรหัสผ่าน (ขึ้นตอนที่ 1) - ยินยัน<br>ชื่อผู้ไร้ง<br>อื่ม<br>เอกสารยินยันตัว<br>เอกสารยินยันตัว<br>เอกสารยินยันตัว<br>เอกสารยินยันตัว<br>เอกสารยินยันตัว<br>เอกสารยินยันตัว<br>เอกสารยินยันตัว<br>เอกสารยินยันตัว                                                                                                    | ข้อมูลส่วนตัว<br>ลืมรหัสผ่าน                                                                                                    | ausskaeinu<br>ne                                      |
| สีมรพัสผ่าน (ขึ้นตอนที่ 1) - ยินยัน<br>ชื่อผู้ใช้ง<br>อิน<br>เอกสารยืนยันดัว<br>แอกสารยืนยันดัว<br>นักแรก ดงทะเบียน เข้า<br>ฉืมรพัสผ่าน (ขึ้นตอนที่ 1) - ยืนยั                                                                                                    | ข้อมูลส่วนตัว<br>ถึมรหัสผ่าน                                                                                                    | Surskaeinu<br>Nationalise<br>Surskaeinu               |

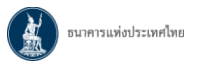

ยืนยัน link จากอีเมล > กรอกรหัสผ่านใหม่ > คลิก "ดำเนินการ"

| าแรก | ดงทะเบียน | เข้าระบบ คำแนะนำแ             | ม คำแนะนำและข้อกำหบด * |  |
|------|-----------|-------------------------------|------------------------|--|
|      |           | រៅ                            | ลี่ยนรหัสผ่าน          |  |
|      |           | ชื่อผู้ใช้งาน<br>รหัสผ่านใหม่ | jantree6               |  |
|      |           | ยืนยันรหัสผ่าน<br>ไหม่        | สำเนินการ              |  |

รอจนขึ้นข้อความ "**ดำเนินการเปลี่ยนรหัสผ่านเรียบร้อย**"

| 511<br>BANK | คารแท่งประเทศ<br>of thailand |          |                                                             |  |
|-------------|------------------------------|----------|-------------------------------------------------------------|--|
| หน้าแรก     | ดงทะเบียน                    | เข้าระบบ | คำแนะปาและข้อกำหนด 🔹                                        |  |
|             | _                            |          | เปลี่ยนรหัสผ่าน                                             |  |
|             |                              |          | ชื่อผู้ใช้งาน jantree6<br>ดำเนินการเปลี่ยนรหัสผ่านเรียบร้อย |  |
|             |                              |          |                                                             |  |
|             |                              |          |                                                             |  |